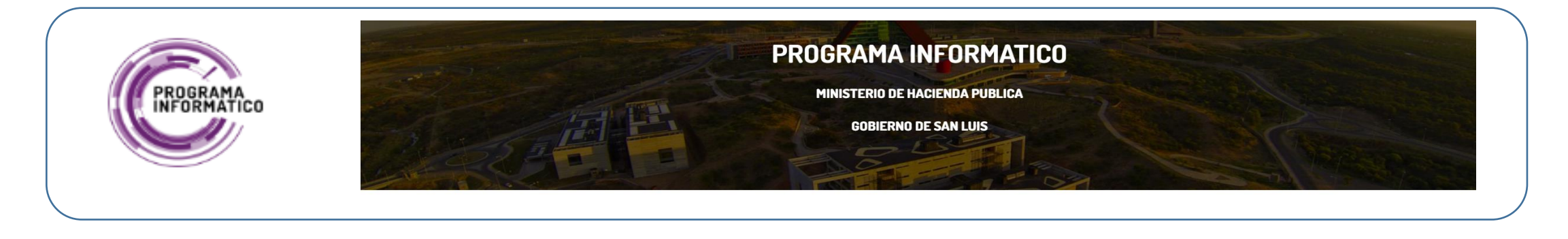

# **Descripción General**

El Portal de **Promoción y Protección de Derechos de Niños, Niñas, Adolescentes y Familia**, se implementó para fortalecer la planificación y monitoreo de las intervenciones destinadas a los NNyA, específicamente monitorear los derechos de la niñez más vulnerable.

El principal objetivo del sistema es generar información sobre cada niño, niña o adolescente abordado por los servicios de protección provinciales, a través del Programa Promoción y Protección de Derechos de Niñas, Niños, Adolescentes y Familia del Ministerio de Desarrollo social de la Provincia de San Luis.

Un sistema de información consolidado a nivel provincial, de las intervenciones realizadas en el marco de medidas de protección integral, medidas de protección excepcional, medidas penales juveniles y llamados realizados a la línea 102, en distintas jurisdicciones provinciales (SAN LUIS, VILLA MERCEDES y MERLO).

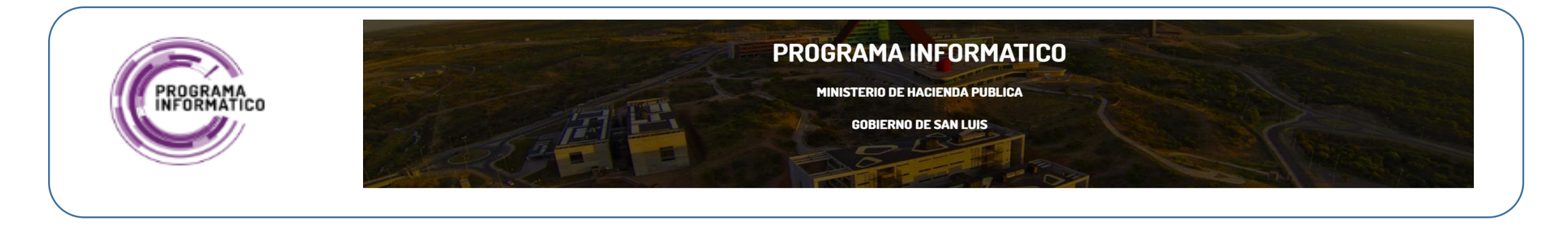

# **Funcionalidades principales**

- Administración de Legajos
- Formularios (Demandas Espontáneas y Oficio, Registros de Familias Solidarias, Registro de NNYA, Registro de Personas, Registro de Beneficiarios de Pagos y Apoderados)
- Registro de Llamadas al 102
- Alertas de seguimiento Demandas OFICIO
- Nomencladores
- Indicadores
- Estadísticos
- Gestión de Usuarios

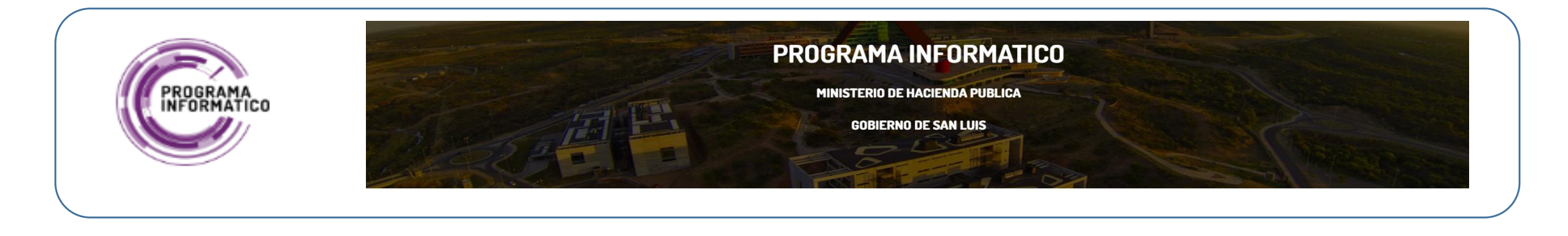

# Interacciones (Grupos de usuarios / Sistemas involucrados)

- Se Interactúa con el Sistema de Gestión de Usuarios(Portal de Login Integral), para la creación de usuarios únicos, usados para acceder a todos los sitios del Programa Informático, en donde los mismos estén habilitados.
- El Portal de **Promoción y Protección de Derechos de Niños, Niñas, Adolescentes y Familia,** tiene 2 tipos de Perfiles de usuario, (Administrador y Operador)
  - 1. Administradores, se encargan de crear perfiles de acceso(según el Área de Trabajo), y asignárselos a cada usuario, además de cargar las opciones nomencladoras que usa el portal en cada funcionalidad (Familia biológica, Referente Afectivo, NNYA, Adulto Mayor, Convivientes, Oficios, Localidades, Areas, Tipos de Formularios).
  - 2. Operador, tiene acceso a las distintas funcionalidades, según el Área de Trabajo asignado y permisos.

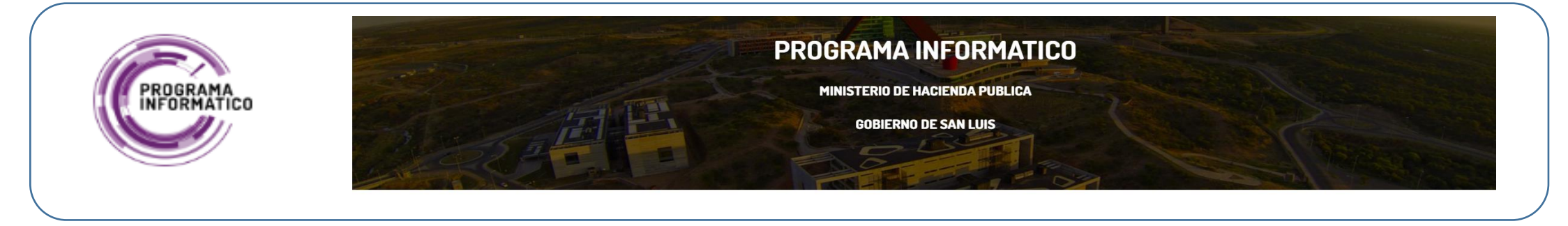

Para ingresar al Sistema se deberá contar con un Usuario y contraseña, que emitirá el "Programa Promoción y Protección de Derechos de Niños, Niñas, Adolescentes y Familia", a través del siguiente link https://www.programainformatico.sanluis.gob.ar/ords/f?p=104:LOGIN\_DESKTOP:

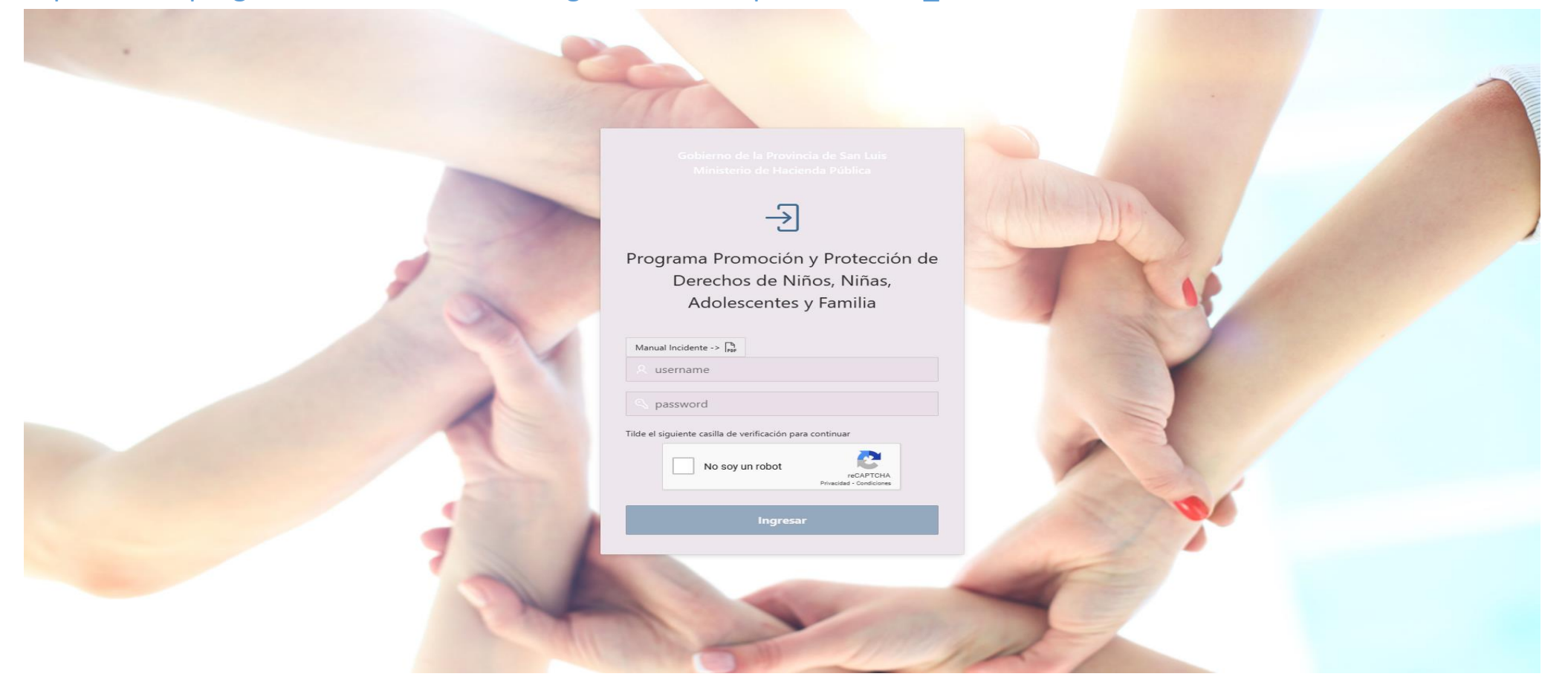

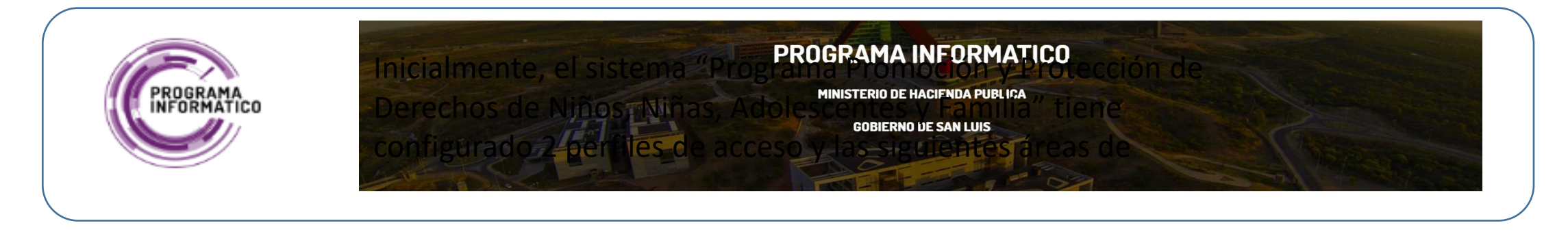

Inicialmente, el sistema "Programa Promoción y Protección de Derechos de Niños, Niñas, Adolescentes y Familia" tiene configurado 2 perfiles de acceso y las siguientes áreas de trabajo. Cada área de trabajo podrá acceder y operar en las opciones que se visualizan a continuación

ACCESOS DISPONIBLES EN EL SISTEMA

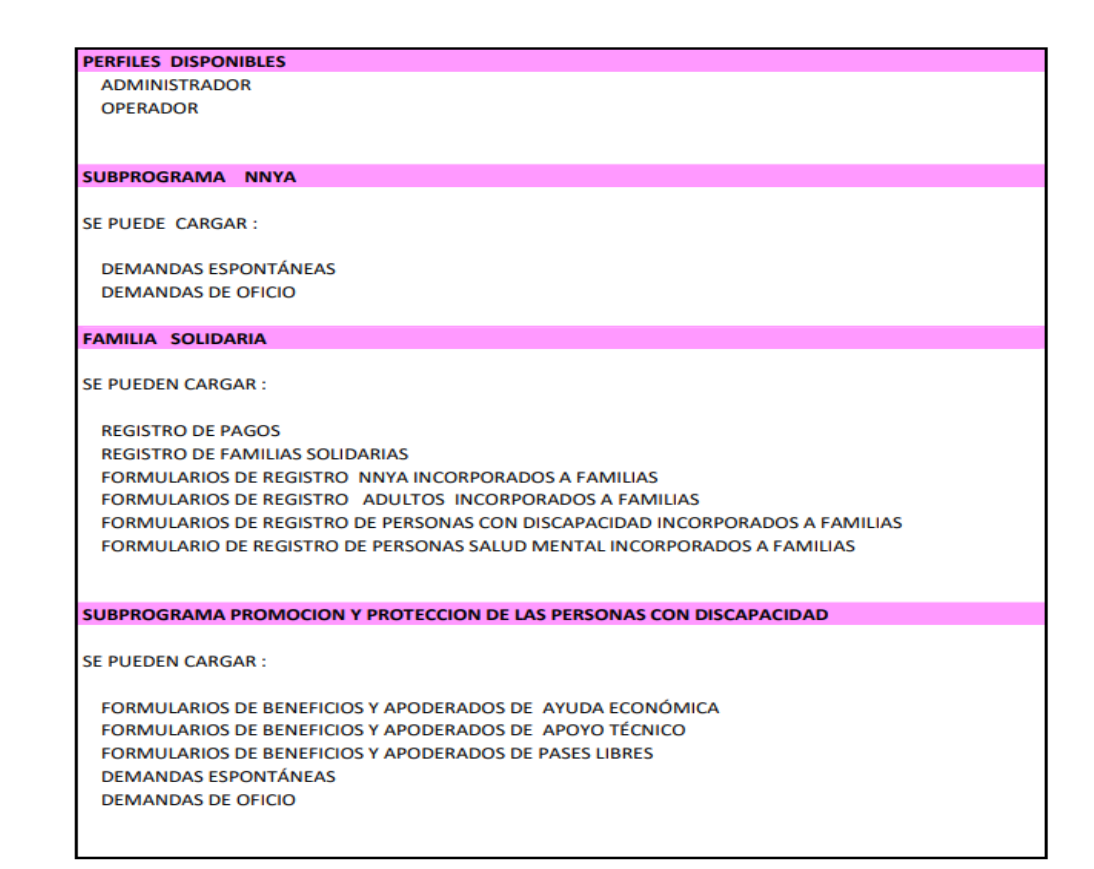

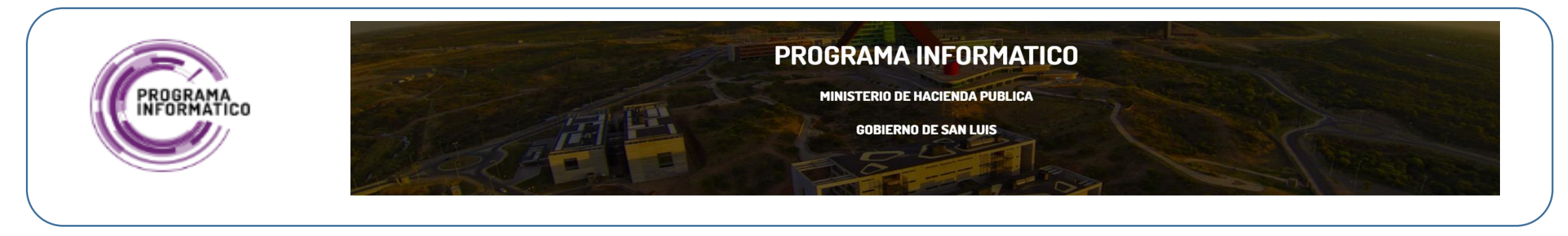

Una vez seleccionada el área de trabajo el usuario podrá seleccionar con que opción trabajará. En forma grafica se muestra a continuación las opciones disponibles para cada botón que se visualiza

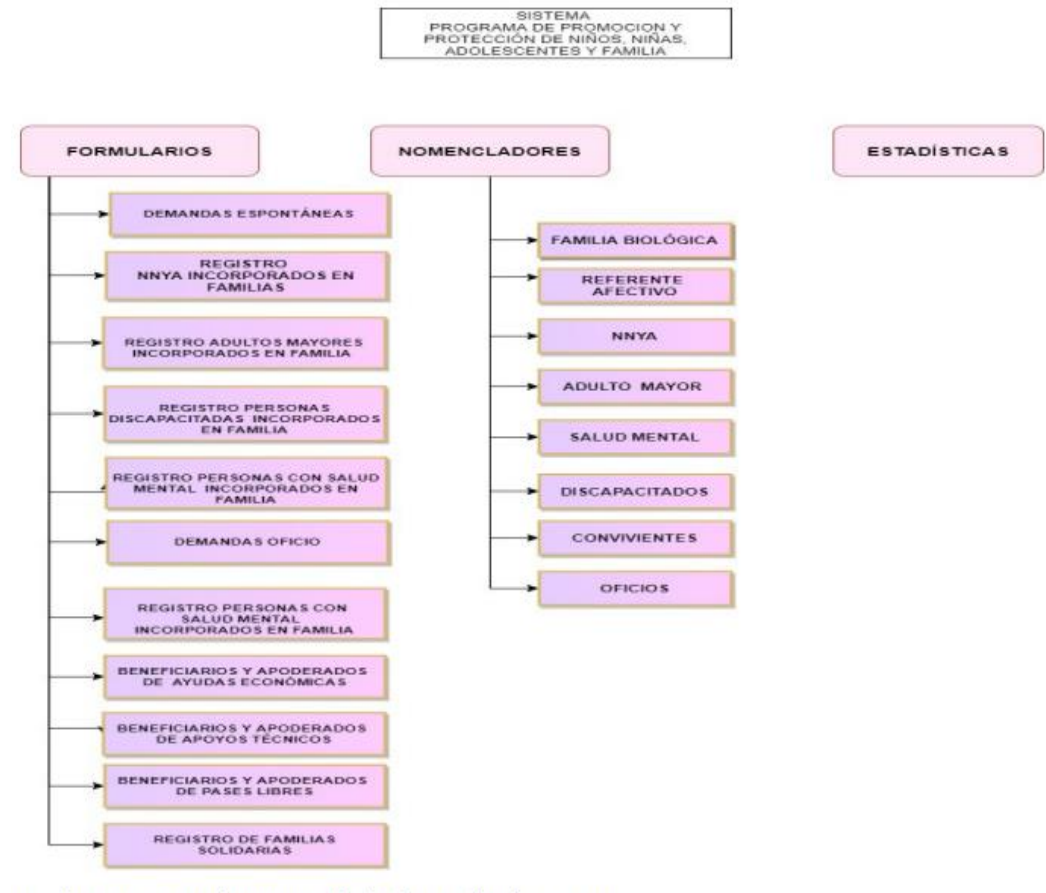

Por lo tanto, estos botones darán la opción de cargar:

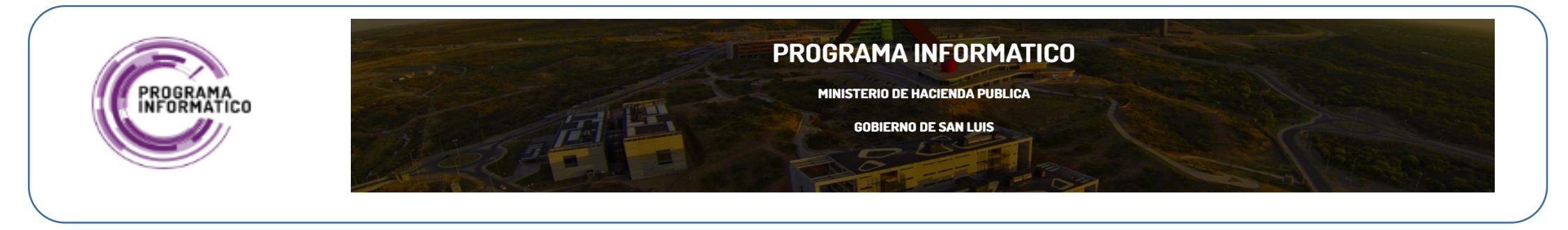

Una vez ingresado el Usuario y Contraseña, se accederá a la página principal de la aplicación, la cual permite visualizar las distintas funcionalidades y ver los distintos perfiles de acceso, programas, subprogramas y/o áreas de trabajo

| Promoción y Protección de Derechos de Niños, Niñas, Adolescentes y Familia |                                                                                                    | Salir |
|----------------------------------------------------------------------------|----------------------------------------------------------------------------------------------------|-------|
|                                                                            | MINISTERIO<br>DE DESARROLLO<br>SOCIAL GOBIERNO DE<br>SAN LUIS NOS UNE                                                                                                    |       |
| SELECCIONE AREA TRA                                                        | ABAJO: SUBPROGRAMA NIÑEZ, ADOLESCENCIA Y FAMILIA AREA: SAN LUIS ~<br>PROGRAMA PROMOCIÓN Y PROTECCIÓN DE DERECHOS DE NIÑOS NIÑAS, ADOLESCENTES Y FAMILIA AREA: SAN LUIS<br>SUBPROGRAMA NIÑEZ, ADOLESCENCIA Y FAMILIA AREA: SAN LUIS<br>SUBPROGRAMA NIÑEZ, ADOLESCENCIA Y FAMILIA AREA: SAN LUIS<br>SUBPROGRAMA FAMILIA SOLDARIA AREA: SAN LUIS<br>SUBPROGRAMA PROTECCION Y PROMOCION DE LAS PERSONAS CON DISCAPACIDAD AREA: SAN LUIS |       |
|                                                                            | Formularios     Legajos       Indicadores     Nomencladores       Llamadas al 102       Alertas Seguimiento Demandas OFICIO       Estadísticas     Instructivos-Manuales                                                                                                    |       |
| Set Screen Reader Mode On                                                  |                                                                                                    |       |

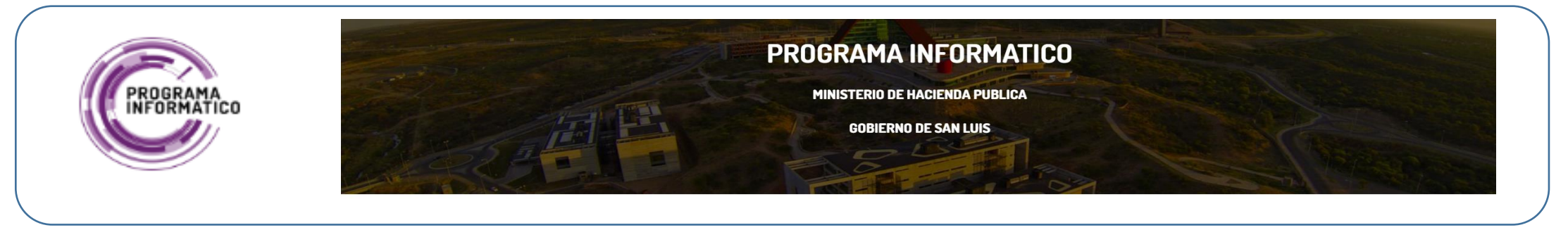

Esta funcionalidad brinda la posibilidad de cargar un nuevo **Legajo para un NNYA**, modificarlo o eliminar sus datos. Sólo el Area de Trabajo que carga un legajo está habilitado para modificarlo. Las demás áreas de trabajo tendrán acceso para consultar los mismos, bajo distintos criterios de búsqueda(por Código, Apellido y Nombre, etc.), como se muestra en la siguiente Figura. Por lo tanto, si necesita intervenir en un Legajo que no es de su área de trabajo deberá requerir el acceso al administrador del sistema.

| Pro | Promoción y Protección de Derechos de Niños, Niñas, Adolescentes y Familia |                                        |                |            |                            |                       |             |                    |                     |                         |                                                 |                        |                        |                  |                                                         |            |                               |                                     |                                       |
|-----|----------------------------------------------------------------------------|----------------------------------------|----------------|------------|----------------------------|-----------------------|-------------|--------------------|---------------------|-------------------------|-------------------------------------------------|------------------------|------------------------|------------------|---------------------------------------------------------|------------|-------------------------------|-------------------------------------|---------------------------------------|
|     |                                                                            | Áre                                    | a trabajo: SUB | PROGRAM    | IA NIÑEZ, ADOLESCEN        | CIA Y FAMILIA- AR     | EA:SAN LUIS |                    |                     |                         |                                                 |                        |                        |                  |                                                         |            |                               |                                     |                                       |
|     |                                                                            |                                        |                |            |                            |                       |             |                    | L                   | EGAJOS                  |                                                 |                        |                        |                  |                                                         |            |                               |                                     |                                       |
|     |                                                                            |                                        |                |            |                            |                       | -           |                    |                     |                         |                                                 |                        | _                      |                  |                                                         |            |                               |                                     |                                       |
|     | × .                                                                        |                                        | BUSC           | CAR (en LU | IPA seleccione criterio    | <b>búsqueda)</b> Acti | ions 🗸      |                    |                     |                         |                                                 |                        |                        |                  |                                                         |            |                               | NUEVO LEGAJ                         | O VOLVER                              |
| L   | CODIGO                                                                     | APELLIDOS<br>NOMBRES                   | GENERO         | EDAD       | SITUACION<br>DOCUMENTACION | TIPO<br>DOCUMENTO     | NUMERO      | PAIS<br>NACIMIENTO | FECHA<br>NACIMIENTO | PROVINCIA<br>NACIMIENTO | DOMICILIO -<br>CALLE Y<br>NRO.                  | PROVINCIA<br>DOMICILIO | LOCALIDAD<br>DOMICILIO | CODIGO<br>POSTAL | ESCUELA                                                 | NIVEL      | TIPO<br>ASISTENCIA<br>ESCOLAR | MAX NIVEL<br>EDUCATIVO<br>ALCANZADO | NBRE<br>ULTIMA<br>INSTITUCION         |
| ٩   | SL000010142021                                                             | AGÜERO<br>JAZMÍN<br>VALENTINA          | FEMENINO       | 2          | POSEE NÚMERO<br>DE DNI     | DNI                   | 57596549    | ARGENTINA          | 11/04/2022          | SAN LUIS                |                                                 | SAN LUIS               | SAN LUIS               | 5700             | -                                                       |            |                               | -                                   |                                       |
| ٩   | SL000010152021                                                             | CAGOL<br>CRISTIAN<br>VALENTÍN          | MASCULINO      | 2          | POSEE NÚMERO<br>DE DNI     | DNI                   | 57596569    | ARGENTINA          | 06/04/2019          | SAN LUIS                | HIPOLITO<br>IRIGOYEN<br>N°1072                  | SAN LUIS               | LA TOMA                | 5750             |                                                         |            |                               | -                                   |                                       |
| ٩   | SL000010162021                                                             | ALANÍS<br>CORTEZ<br>MILAGROS<br>JAZMÍN | FEMENINO       | 7          | POSEE NÚMERO<br>DE DNI     | DNI                   | 53573562    | ARGENTINA          | 22/04/2014          | SAN LUIS                | HIPOLITO<br>IRIGOYEN<br>N°1072                  | SAN LUIS               | LA TOMA                | 5750             | ESCUELA NJ357,<br>MAXIMO<br>CAMARGO                     | PRIMARIA   | ASISTE                        | PRIMARIA<br>INCOMPLETA              | ESCUELA<br>MAXIMO<br>CAMARGO<br>N*357 |
| ٩   | SL000010172021                                                             | EVELYN<br>KATIA<br>MATEO               | FEMENINO       | 12         | POSEE NÚMERO<br>DE DNI     | DNI                   | 48895596    | ARGENTINA          | 02/10/2008          | SAN LUIS                | B* SERRANIAS<br>PUNTANAS<br>MANZANA 3<br>CASA 3 | SAN LUIS               | SAN LUIS               | 5700             | SECUNDARIA DE<br>ARTE Nº 2<br>NICOLAS A. DE<br>SAN LUIS | SECUNDARIA | ASISTE                        | EN CURSO                            |                                       |
| ٩   | SL000010182021                                                             | JOAQUÍN<br>LAUTARO<br>MATEO            | MASCULINO      | 14         | POSEE NÚMERO<br>DE DNI     | DNI                   | 47612301    | -                  | 23/11/2003          | -                       | -                                               | -                      | -                      | -                |                                                         |            | -                             | -                                   |                                       |
| ٩   | SL000010812021                                                             | SUAREZ<br>TIHAGO JOEL                  | MASCULINO      | 9          | POSEE NÚMERO<br>DE DNI     | DNI                   | 51239607    | ARGENTINA          | 14/09/2011          | SAN LUIS                | MAYPU 546                                       | SAN LUIS               | SAN LUIS               | 5700             | LA ESCUELA N*27,<br>SATURNINO<br>GONZALES<br>CAMARERO   | PRIMARIA   | ASISTE                        | PRIMARIA<br>INCOMPLETA              |                                       |
| م   | SL000016792022                                                             | ROLDÁN<br>MARÍA PILAR                  | FEMENINO       | 17         | POSEE NÚMERO<br>DE DNI     | DNI                   |             | ARGENTINA          |                     | SAN LUIS                | B° 500<br>VIVIENDAS<br>SUR MZNA<br>102 CASA 05  | SAN LUIS               | SAN LUIS               | 5700             | ESTABLECIMIENTO<br>EDUCATIVO POLO<br>ROJO GODOY         | SECUNDARIA | ASISTE                        | EN CURSO                            |                                       |
| ٩   | SL000010312021                                                             | FÁBREGA<br>ALEXIA<br>BRITANY           | FEMENINO       | 8          | POSEE NÚMERO<br>DE DNI     | DNI                   | 52704050    | ARGENTINA          | 18/10/2012          | SAN LUIS                | CALLE<br>YAPEYÚ 1455                            | SAN LUIS               | SAN LUIS               | 5700             | ESCUELA<br>GENERATIVA<br>"UNIVERSO UNO"                 | PRIMARIA   | ASISTE                        | EN CURSO                            |                                       |
| ٩   | SL000010322021                                                             | VILLEGAS<br>SHADIRA<br>ÁNGELES         | FEMENINO       | 4          | POSEE NÚMERO<br>DE DNI     | DNI                   | 55417976    |                    | 07/03/2017          | -                       | -                                               | -                      | -                      | -                | -                                                       |            | -                             | -                                   |                                       |
| ٩   | SL000010332021                                                             | VILLEGAS<br>AQUILES                    | MASCULINO      | 6          | POSEE NÚMERO<br>DE DNI     | DNI                   | 54003448    |                    | 23/11/2014          | -                       | -                                               | -                      | -                      | -                |                                                         |            | -                             | -                                   |                                       |

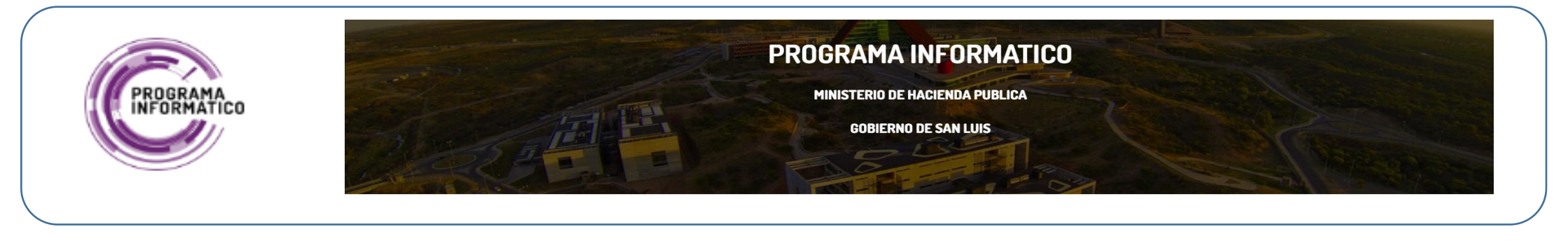

En un Legajo se cargan los Datos Personales del NNYA, Situación Documentación, Domicilio Titular, Información de Escolaridad, Datos de Controles Médicos y vacunación, etc.

| Pror | noción y Protección de Derechos c<br>LEGAJO: (SL000010142021-AGÜERO J/ | le Niños, Niñas, Adolescentes y Eamilia<br>AZMÍN VALENTINA) | $\otimes$              |
|------|------------------------------------------------------------------------|-------------------------------------------------------------|------------------------|
| I    | Legajo Relación Vincular Llamadas al 10                                | J2(0) MPI(1) MPE(0) MPJ(0) PAE(0)                           |                        |
| _    |                                                                        | ALTA LEGAJO                                                 | CANCELAR BORRAR GRABAR |
| С    | Código(Nro. Legajo)                                                    | SL000010142021                                              |                        |
|      | * Apellidos Nombres                                                    |                                                             |                        |
| ٩    | Género                                                                 | FEMENINO ~                                                  |                        |
| Q    | Edad                                                                   | 2<br>Documento de identidad                                 |                        |
| ٩    | Situación de Documentación                                             | POSEE NÚMERO DE DNI V                                       |                        |
|      | Tipo Documento                                                         | DNI v                                                       |                        |
| ٩    | Numero                                                                 | 57596549                                                    |                        |
|      | Pais Nacimiento                                                        | ARGENTINA                                                   |                        |
| q    | Fecha Nacimiento(DD/MM/YYYY)                                           | 11/04/2022                                                  |                        |
| ٩    | Provincia Nacimiento                                                   | SAN LUIS DOMICILIO TITULAR                                  |                        |
|      | Calle y Nro.:                                                          |                                                             |                        |
| Q    | Provincia Domicilio                                                    | SAN LUIS                                                    |                        |
|      | Localidad Domicilio                                                    | SAN LUIS                                                    |                        |
|      | Codigo Postal                                                          | 5700                                                        |                        |
| Q    |                                                                        |                                                             |                        |
| Q    | Institución Educativa                                                  |                                                             |                        |
| q    | Nivel                                                                  |                                                             |                        |
|      | SANTIAGO                                                               |                                                             |                        |

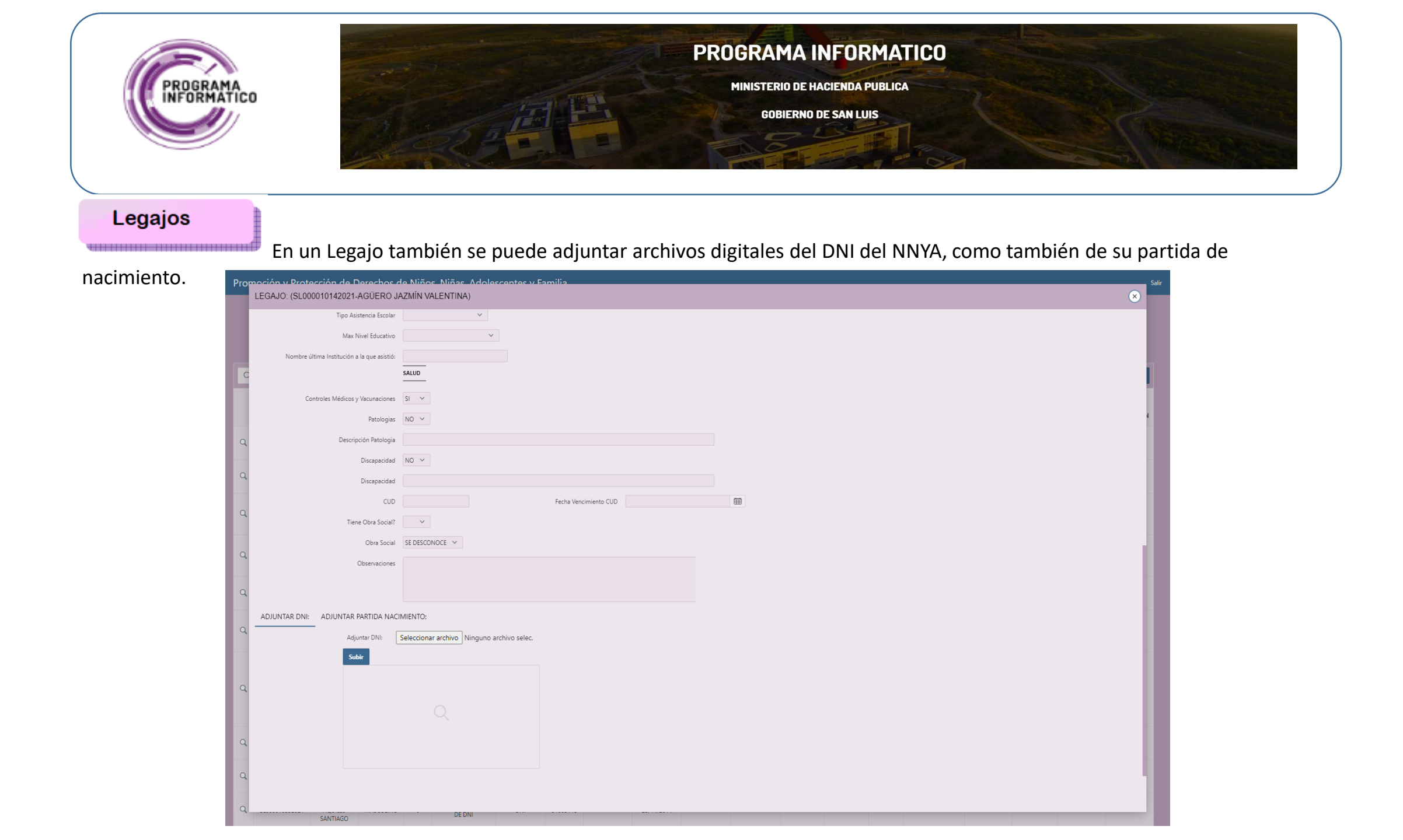

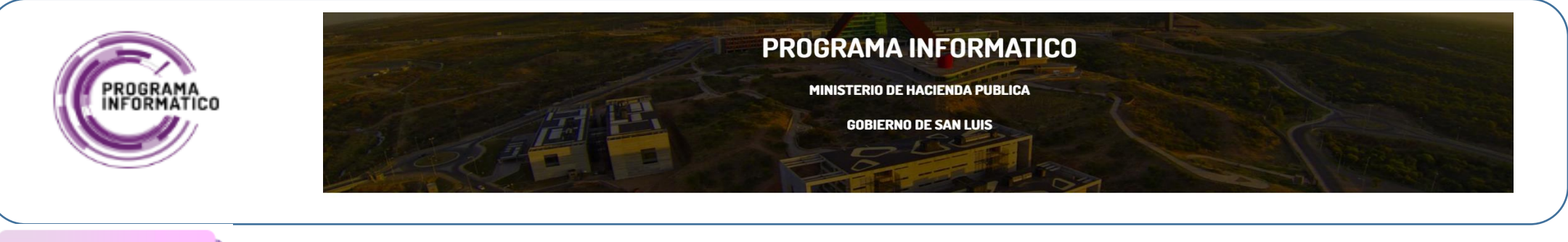

En un Legajo también se pueden cargar las **Relaciones Vinculares** que tiene el NNYA, tipificadas, y la relación puede ser

con otro NNYA, cuyo Legajo ya esta cargado previamente.

| romoción<br>LEGAL | NY Protección de Derechos (<br>IO: (SI 000010142021-AGÜERO I | de Niños, Niñas, Adolescentes v<br>AZMÍN VALENTINA) | Familia               |               |                  | Salir                       | Promoción y Prot  | tección de Dere                    | echos de Niño        | os, Niñas, Adoles          | centes y Fai      | milia      |                   |                     |                        |                        |              |           |            |                          |       |               | Salir       |
|-------------------|--------------------------------------------------------------|-----------------------------------------------------|-----------------------|---------------|------------------|-----------------------------|-------------------|------------------------------------|----------------------|----------------------------|-------------------|------------|-------------------|---------------------|------------------------|------------------------|--------------|-----------|------------|--------------------------|-------|---------------|-------------|
| Legajo            | o Relación Vincular Llamadas al 11                           | D2(0) MPI(1) MPE(0) MPJ(0) PA                       | 4E(0)                 | _             |                  | •                           |                   | Área trab                          | ibajo: SUBPROGRAM    | na niñez, adolescenci      | ia y familia- are | A:SAN LUIS |                   |                     |                        |                        |              |           |            |                          |       |               |             |
|                   |                                                              |                                                     | RELACION VINC         | CULAR         |                  |                             |                   |                                    |                      |                            |                   |            |                   | LI                  | EGAJOS                 |                        |              |           |            |                          |       |               |             |
| с                 |                                                              |                                                     |                       |               |                  |                             | Q~                |                                    | BUSCAR (en LU        | JPA seleccione criterio bú | isqueda) Actio    | ins 🗸      |                   |                     |                        |                        |              |           |            |                          |       | NUEVO LE      | GAJO VOLVER |
| Q~                |                                                              | Go Actions ~                                        |                       |               |                  | CANCELAR NUEVA REL VINCULAR |                   |                                    | _                    |                            |                   |            |                   |                     | r                      | omiciuo                |              |           |            |                          | TIDO  | MAY NIVEL     | MPDE        |
|                   | CODIGO                                                       | TIPO RELACION                                       | APELLIDOS NOMBRES     | POSEE LEGAJOS | RECURSOS         | DOMICILIO CALLE NRO         | ALTA RELACIO      | ONES VINCULARE                     | ES                   |                            |                   |            |                   |                     | u.                     | omicibio               |              |           |            |                          | III C | INFORT MITCLE | ×           |
| Q                 |                                                              | MADRE                                               | AGUERD KARIM GIULIANA |               | PERCIBIA LA AUH. | MAYPU 546                   |                   |                                    |                      |                            |                   |            |                   |                     |                        |                        |              |           |            |                          |       |               |             |
| ۹۹                | SL000010812021                                               | HERMANO                                             | SUAREZ TIHAGO JOEL    |               | -                | DESCONOCIDO                 | ų                 |                                    |                      |                            |                   |            | AL                | TA RELACI           | ONES VINCU             | LARES                  |              | _         |            |                          |       |               | - 11        |
| ۹                 |                                                              |                                                     |                       |               |                  | 1-2                         | Q                 | Tipo                               | o Relacion MADRE     | ~                          |                   | Ot         | Otra Relación:    |                     |                        |                        |              |           |            |                          |       |               | - 11        |
|                   |                                                              |                                                     |                       |               |                  |                             |                   | Apellidos                          | s Nombres AGUERD     | KARIM GIULIANA             |                   |            | (Si ya tiene Lega | ajo, Cargar Apellid | lo y Nombres Igual a c | omo se cargo e         | n el Legajo) |           |            |                          |       |               | - 11        |
| م                 |                                                              |                                                     |                       |               |                  |                             | ٩                 |                                    | Codigo               |                            |                   |            | v                 | ler legajo 🛱        |                        |                        |              |           |            |                          |       |               | - 11        |
|                   |                                                              |                                                     |                       |               |                  |                             |                   | Pose                               | ee Legajos           |                            |                   |            |                   |                     |                        |                        |              |           |            |                          |       |               | - 11        |
| Q                 |                                                              |                                                     |                       |               |                  |                             | Q                 |                                    | DNI 42991362         | 2                          |                   |            |                   |                     |                        |                        |              |           |            |                          |       |               | - 11        |
|                   |                                                              |                                                     |                       |               |                  |                             |                   | Domicilio (C                       | Calle-Nro.) MAYPU 54 | 46                         |                   |            |                   |                     |                        |                        |              |           |            |                          |       |               | - 11        |
| ۹                 |                                                              |                                                     |                       |               |                  |                             | ٩                 | Telefono                           | o contacto           |                            |                   |            |                   |                     |                        |                        |              |           |            |                          |       |               | - 11        |
|                   |                                                              |                                                     |                       |               |                  |                             |                   | Recursos Ec                        | conómicos PERCIBIA   | A LA AUH.                  |                   |            |                   |                     |                        |                        |              |           |            |                          |       |               | - 11        |
| ۹                 |                                                              |                                                     |                       |               |                  |                             | ٩                 |                                    |                      |                            |                   |            |                   |                     |                        |                        |              |           |            |                          |       |               | - 11        |
|                   |                                                              |                                                     |                       |               |                  |                             |                   |                                    |                      |                            |                   |            | h                 |                     |                        |                        |              |           |            |                          |       |               | - 11        |
|                   |                                                              |                                                     |                       |               |                  |                             | Cancelar Bo       | orrar                              |                      |                            |                   |            |                   |                     |                        |                        |              |           |            |                          |       |               | Grabar      |
| Q                 |                                                              |                                                     |                       |               |                  |                             | ٩                 | MARIA PILAR                        | _                    | DE DNI                     |                   |            |                   | -                   | 1                      | SUR MZNA<br>02 CASA 05 | -            |           | 5          | ROJO GODOY               | -     | -             | _           |
|                   |                                                              |                                                     |                       |               |                  |                             |                   |                                    |                      |                            |                   |            |                   |                     |                        |                        |              |           |            |                          |       |               |             |
| 0                 |                                                              |                                                     |                       |               |                  |                             | Q \$1000010312021 | FÁBREGA                            | EMENINO 8            | POSEE NÚMERO               | DNI               | 52704050   | ARGENTINA         | 18/10/2012          | SAN LUIS               | CALLE                  | SAN UUS      | SAN LUIS  | 5700       | ESCUELA<br>GENERATIVA DE |       | EN CURSO      |             |
|                   |                                                              |                                                     |                       |               |                  |                             | 3000010312021     | BRITANY                            | CHENNO 0             | DE DNI                     | UNI               | 32104030   | angentina         | 10,10,2012          | 340 LUID Y             | APEYÚ 1455             | 5AA 2015     | UNIX 2013 | 5/00<br>"U | INIVERSO UNO"            |       | . Liv conso   |             |
| ۹                 |                                                              |                                                     |                       |               |                  |                             | Q, SL000010322021 | VILLEGAS<br>SHADIRA FE<br>ÁNGELES  | FEMENINO 4           | POSEE NÚMERO<br>DE DNI     | DNI               | 55417976   | -                 | 07/03/2017          | -                      | -                      |              |           |            |                          |       | -             |             |
| ۹                 | SANTIAGO                                                     | DE DNI                                              |                       |               | _                |                             | Q SL000010332021  | VILLEGAS<br>AQUILES MA<br>SANTIAGO | IASCULINO 6          | POSEE NÚMERD<br>DE DNI     | DNI               | 54003448   | -                 | 23/11/2014          | -                      |                        | -            | -         |            | -                        |       |               |             |

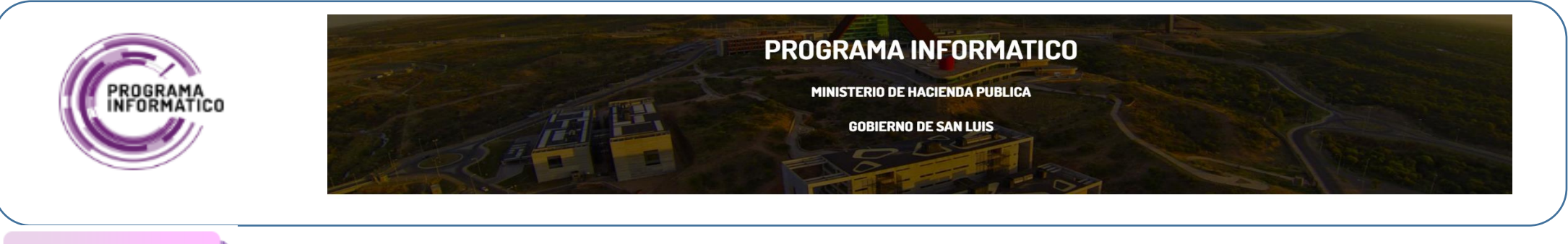

En un Legajo de un NNYA, también se pueden registrar las Llamadas al 102, que lo tienen como motivo de la misma,

especificando si requiere intervención inmediata, y a quien se deriva.

| Promoc | ón v Protec<br>AJO: (SL0000 | ción de D<br>)27462023-1 | erechos de<br>NAPOLI DYLA | Niños Niñ<br>N EXEQUIEL | as Adolesce<br>.) | ntes v Fan | nilia    |          |                                                 |                     |                   |                  |                            |                   |                 |                  |                     | Salir<br>× | Pro | ALTA_LLAMADAS_102                                         | 8                                                                                     |
|--------|-----------------------------|--------------------------|---------------------------|-------------------------|-------------------|------------|----------|----------|-------------------------------------------------|---------------------|-------------------|------------------|----------------------------|-------------------|-----------------|------------------|---------------------|------------|-----|-----------------------------------------------------------|---------------------------------------------------------------------------------------|
| Le     | gajo Relación               | Vincular L               | lamadas al 102(2          | 2) MPI(1)               | MPE(0) MPJ(       | ) PAE(0)   | )        |          |                                                 |                     |                   |                  |                            |                   |                 |                  |                     | Т          |     |                                                           | LLAMADAS 102                                                                          |
| С      |                             | _                        |                           | _                       |                   |            |          |          |                                                 | S AL 102            |                   |                  |                            |                   |                 |                  |                     |            |     | Código Llamada                                            | 1902                                                                                  |
| ١.,    |                             |                          |                           |                         |                   |            |          |          | LLAMADA                                         |                     |                   |                  |                            |                   |                 |                  |                     | - 8        | L B | Fecha                                                     | 1704/2023 12:00:00                                                                    |
|        | λ~                          |                          |                           | Go Actions              | <b>/</b>          |            |          |          |                                                 |                     |                   |                  |                            |                   |                 | NUEVA            | LLAMADA 102 CANCEL  | AR (       |     | LLAMADA PERTINENCIA                                       | PERTINENTE V                                                                          |
| COI    | CÓDIGO                      |                          | LLAMADA                   | tipo<br>Llamada<br>No   |                   | PER        | ISONA    |          | DESCRIPCION<br>MOTIVO                           | PRINCIPAL<br>MOTIVO | SEGUNDO<br>MOTIVO | TERCER<br>MOTIVO | LLAMADA<br>PREVIA<br>MISMA | CODIGO<br>LLAMADA | DATOS           | CUANTOS<br>NIÑOS | RELACION LLAMA      | 11         | C   | 201 Tipo Llamada No Pertinente                            | V alto de la persona que llama:                                                       |
|        | LLAMADA                     | FECHA                    | PERTINENCIA               | PERTINENTE              | APELLIDO N        | IMBRE ES   | NNYA EDA | D GENERO | LLAMADA                                         | LLAMADA             | LLAMADA           | LLAMADA          | SITUACION                  | ANTERIOR          | COMPLEMENTARIOS | INVOLUCRADOS     | NNYA                | RI         |     | Apellido                                                  | RODRIGUEZ                                                                             |
|        |                             |                          |                           |                         |                   |            |          |          | MANIFESTA QUE<br>DYLAN DE 13                    |                     |                   |                  |                            |                   |                 |                  |                     | - 11       |     | Nombre                                                    | IANNA                                                                                 |
|        |                             |                          |                           |                         |                   |            |          |          | AÑOS, LE<br>COMENTA QUE<br>SU PADRE LO          |                     |                   |                  |                            |                   |                 |                  |                     | - 11       |     | La persona que llama es NNA?                              | NO Y                                                                                  |
|        |                             |                          |                           |                         |                   |            |          |          | CORRIO DE SU<br>CASA PORQUE LE<br>ROMPIO UNA    |                     |                   |                  |                            |                   |                 |                  |                     | - 11       |     | Edad                                                      |                                                                                       |
| c      | 1902                        | 17/04/2023               | PERTINENTE                | -                       | RODRIGUEZ V       | NINA NO    | -        | FEMENINO | CUBIERTA DE LA<br>MOTO. LE                      | NEGLIGENCIA         | -                 |                  | SI                         | 5770397           | -               | 1                | BARRIAL/COMUNITARIO | REI<br>IN' |     | Género                                                    | FENENIO ×                                                                             |
|        |                             |                          |                           |                         |                   |            |          |          | ESCUELA. LE<br>VENDE LAS                        |                     |                   |                  |                            |                   |                 |                  |                     | - 8        |     |                                                           |                                                                                       |
|        |                             |                          |                           |                         |                   |            |          |          | PARA PODER<br>PAGAR LOQUE                       |                     |                   |                  |                            |                   |                 |                  |                     | - 11       |     | Descripcion Motivo Llamada                                | La SRA, MANIFESTA QUE D'ILLAN DE 13 ANOS, LE COMENTA QUE SU PAL<br>Intrino de liamata |
| L      |                             |                          |                           |                         |                   |            |          |          | ROMPIO. ES<br>ADICTO A LAS<br>DROGAS Y          |                     |                   |                  |                            |                   |                 |                  |                     |            | ш   | Principal Motivo Llamada                                  | NEGLGENCIA V                                                                          |
| E.     |                             |                          |                           |                         |                   |            |          |          | LA SRA. REFIERE                                 |                     |                   |                  |                            |                   |                 |                  |                     | RIO        |     | 2do Motivo Llamada                                        | v                                                                                     |
|        |                             |                          |                           |                         |                   |            |          |          | QUE HACE<br>VARIOS MESES VE<br>COMO EL MENOR    |                     |                   |                  |                            |                   |                 |                  |                     | - 11       |     | 3er Motivo Llamada                                        | v                                                                                     |
| C      | 1901                        | 17/04/2023               | PERTINENTE                |                         | . v               | NESA NO    |          | FEMENINO | DILAN DE 14<br>AÑOS ES<br>AGREDIDO POR          | MALTRATO<br>FÍSICO  | -                 |                  | NO                         |                   |                 | 1                | BARRIAL/COMUNITARIO | REI<br>IN  |     | ¿Efectuó llamada previa por la misma situación?           | v 12                                                                                  |
|        |                             |                          |                           |                         |                   |            |          |          | SU PADRE<br>ENRIQUE, EL CUAL<br>ES ALCOHOLICO Y |                     |                   |                  |                            |                   |                 |                  |                     | - 8        | 18  | Código o registro de esa llamada anterior:                | 5170397                                                                               |
|        |                             |                          |                           |                         |                   |            |          |          | CONSUME<br>ESTUPEFACIENTES.                     |                     |                   |                  |                            |                   |                 |                  |                     | - 11       |     | Datos complementarios relevantes de la llamada<br>actual: |                                                                                       |
|        |                             |                          |                           |                         |                   |            |          |          |                                                 |                     |                   |                  |                            |                   |                 |                  | 1                   | - 2 RIO    |     |                                                           | Andhride de lamadas perforentes                                                       |
|        |                             |                          |                           |                         |                   |            |          |          |                                                 |                     |                   |                  |                            |                   |                 |                  |                     |            |     |                                                           |                                                                                       |
|        |                             |                          |                           |                         |                   |            |          |          |                                                 |                     |                   |                  |                            |                   |                 |                  |                     |            |     | Resolución<br>Cancelar Borrar                             | Regulate intervention ×                                                               |
|        |                             |                          |                           |                         |                   |            |          |          | DOS NIÑ                                         | OS SE               |                   |                  |                            |                   |                 |                  |                     | -1         |     | Concest Const                                             |                                                                                       |

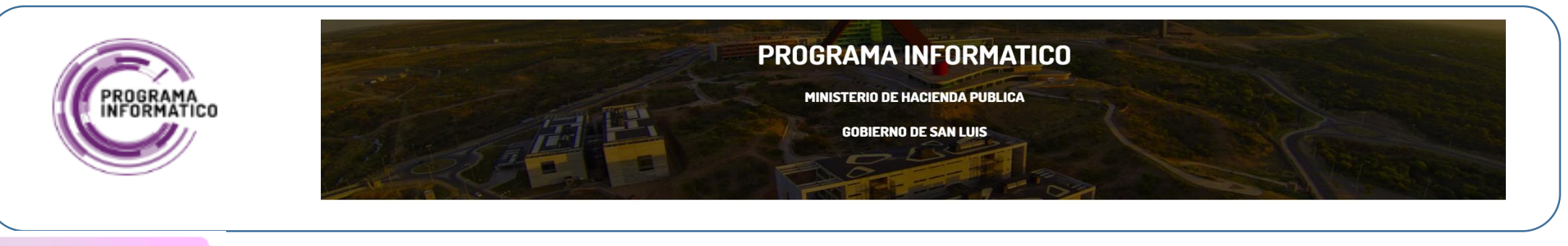

En un Legajo de un NNYA, también se pueden registrar las **Medidas de Intervención MPI**, detallando los distintos motivos de la intervención, especificando plan de acción, plazo de intervención, Profesional interviniente, Asistencia, Otras Instituciones que participan

| romo     | GAJO: (SL0000274           | 2023-NAPOLI DYLAN EXEQUIEL                | )<br>)                  | v Familia              |                                   |                              |            |             |                    | \$                 | Promocion y Proteccion de Derechos de Ninos, Ninas, Adolescentes y Familia                                             | Salir             |
|----------|----------------------------|-------------------------------------------|-------------------------|------------------------|-----------------------------------|------------------------------|------------|-------------|--------------------|--------------------|----------------------------------------------------------------------------------------------------|-------------------|
| Г        | egajo Relación Vinci       | lar Llamadas al 102(2) MPI(1)             | MPE(0) MPJ(0)           | PAE(0)                 |                                   |                              |            |             |                    |                    | LLAMADAS AL 102                                                                                                    |                   |
| С        |                            |                                           |                         |                        | M                                 | PI                           |            |             |                    | CANCELAR NUEVA_MPI | C AITAMPI                                                                                                    | er (X             |
| h        | Q.~                        | Go Actions                                | ·                       | _                      |                                   |                              |            |             |                    |                    | ALTA MPI                                                                                                    |                   |
| CÓI      | FECHA INICIO               | MOTIVO DE INTERVENCION                    | DERIVADO POR            | PLAN ACCION            | PLAZO INTERVENCION                | PARTICIPACION OTRAS INSTITUC | ASISTENCIA | CIERRE CASO | FECHA FINALIZACION | OBSERVACIONES      | cół                                                                                                    |                   |
| Ŀ        | 24/04/2023                 | VIOLENCIA                                 | 102                     | SEGUIMIENTO            | TRES MESES                        | -                            |            | 19/07/2023  | -                  | -                  | Motivo De Intervención VIDLENCIA v                                                                                     |                   |
| Ŀ        |                            |                                           |                         |                        |                                   |                              |            |             |                    | 1-1                | Z'Mativa De Intervención v                                                                                             |                   |
| Ŀ        |                            |                                           |                         |                        |                                   |                              |            |             |                    |                    | 3"Motivo De Intervención v                                                                                             |                   |
| Ŀ        |                            |                                           |                         |                        |                                   |                              |            |             |                    |                    | Derivado Por 102 V                                                                                                    |                   |
| Ŀ        |                            |                                           |                         |                        |                                   |                              |            |             |                    |                    | Pan Accion SEGUIMENTO                                                                                                  |                   |
|          |                            |                                           |                         |                        |                                   |                              |            |             |                    |                    | Plazo Intervencion TRES MESES                                                                                          |                   |
| Ŀ        |                            |                                           |                         |                        |                                   |                              |            |             |                    |                    | Ventopacon Ursi Instituc<br>Addamia                                                                                    |                   |
| Ŀ        |                            |                                           |                         |                        |                                   |                              |            |             |                    |                    | Portecional a Carpo RUZ, OLGUIN                                                                                        |                   |
| Ŀ        |                            |                                           |                         |                        |                                   |                              |            |             |                    |                    | Cierre Caso 19:07/2023                                                                                                 | PIO               |
| Ŀ        |                            |                                           |                         |                        |                                   |                              |            |             |                    |                    | Fecha Finalizacion                                                                                                    | NO                |
| Ŀ        |                            |                                           |                         |                        |                                   |                              |            |             |                    |                    | Obervaciones                                                                                                    |                   |
| Ŀ        |                            |                                           |                         |                        |                                   |                              |            |             |                    |                    |                                                                                                    |                   |
|          |                            |                                           |                         |                        |                                   |                              |            |             |                    |                    |                                                                                                    |                   |
| Ŀ        |                            |                                           |                         |                        |                                   |                              |            |             |                    |                    |                                                                                                    | Grabar            |
|          |                            |                                           |                         |                        |                                   |                              |            |             |                    |                    | submocriedous inversous returnicarie e venicae no eretenino su proce energie.<br>El cului is<br>ALCHORUCO Y<br>CONSUME | DANNAL/COMONIARIO |
|          |                            |                                           |                         |                        |                                   |                              |            |             |                    |                    | ESTUPERIONTES                                                                                                    |                   |
| is://www | rogramainformatico.sanluis | gob.ar/ords/f?p=104:141:14949032597321::N | D:RP:&cs=3Rla2menqTGKs( | 0UaNrN3EU6cNOLY&p_dial | log_cs=LxsXSY16-qFiROWgtWALgnddfi | 54#5R_R830326047617153309    | _          |             |                    |                    | MANFESTA QUE<br>DOS INÍLOS SE                                                                                          |                   |

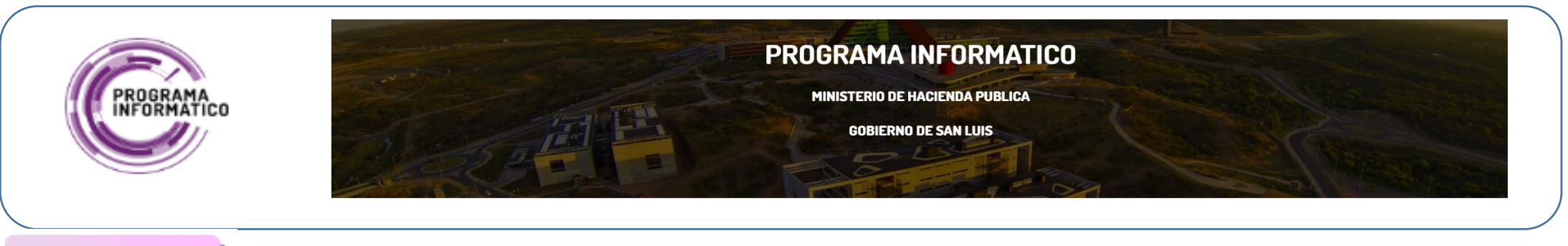

En un Legajo de un NNYA, también se pueden registrar las **Medidas de Egreso MPE**, detallando los distintos motivos de la intervención, Plan de Acción, Dispositivo de cuidado Familiar, Tipo de Restitución, se especifica también el Jefe de Hogar de la Familia Solidaria, o sea datos del Responsable de la Familia.

| Pro | ALTA MPE                                               | *                                                                                                    |
|-----|--------------------------------------------------------|----------------------------------------------------------------------------------------------------|
|     |                                                        | ALTA MPE                                                                                                    |
| ų   | Fecha Ingreso                                          |                                                                                                    |
| Q   | Motivo De Intervencion                                 | SIN POSIBILIDADES DE EJERCER EL CUIDADO (TRANSITORIA O PERMANENTE) DE QUIEN TIENE A CARGO LA RESPONSABILIDAD PARENTAL |
| 0   | Plan Accion                                            |                                                                                                    |
|     | Profesional a Cargo                                    |                                                                                                    |
| Q   | Participación de otras instituciones                   |                                                                                                    |
| Q   | Dispositivo Cuidado Familiar                           | SOLIDARIA Y                                                                                                    |
| q   | Proyecto de Restitución de derecho al que se<br>apunta |                                                                                                    |
|     | Mayoria Edad con Proyecto Autonomo                     | REINTEGRO A SU MEDIO FAMILIAR<br>ACOMPAÑAMIENTO A FAMILIA EXTENSA / AMPLIADA                                          |
| Q   | Mayoria Edad sin Proyecto Autónomo                     | ADDPCION<br>INCLUSIÓN EN PROYECTO AUTÓNOMO                                                                            |
|     | Otros                                                  |                                                                                                    |
| ٩   | Fecha Egreso                                           | 田                                                                                                    |
| Q   | Observaciones                                          |                                                                                                    |
| Q   |                                                        |                                                                                                    |
| Q   | Motivo Egreso                                          | v                                                                                                    |
|     | Responsable Fa                                         | milia                                                                                                    |
| ٩   |                                                        |                                                                                                    |
| Q   |                                                        |                                                                                                    |
|     |                                                        |                                                                                                    |
| Q   |                                                        |                                                                                                    |
| Q   |                                                        |                                                                                                    |
| 4   |                                                        |                                                                                                    |
|     | Cancelar                                               | Insertar                                                                                                    |
|     |                                                        |                                                                                                    |

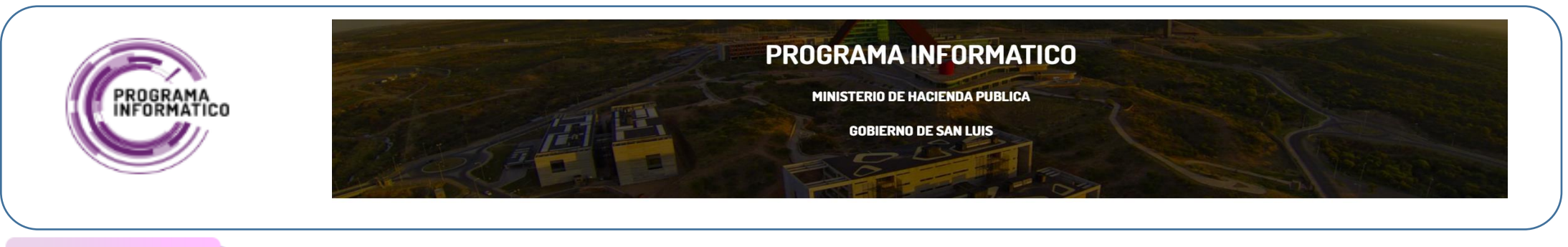

En un Legajo de un NNYA, también se pueden registrar las Medidas de Intervención MPJ.

| Pror                                                                                 | noción y Prot                                 | ección de D                    | erechos d                       | e Niño:  | s, Niñas, Adoles                     | centes y Fa       | milia    |                    |                     |                         |                                 |                        |                        |                  |           |          |                               |                                     | Salir                         |
|--------------------------------------------------------------------------------------|-----------------------------------------------|--------------------------------|---------------------------------|----------|--------------------------------------|-------------------|----------|--------------------|---------------------|-------------------------|---------------------------------|------------------------|------------------------|------------------|-----------|----------|-------------------------------|-------------------------------------|-------------------------------|
|                                                                                      | CODIGO                                        | APELLIDOS<br>NOMBRES           | GENERO                          | EDAD     | SITUACION<br>DOCUMENTACION<br>DE DNI | TIPO<br>DOCUMENTO | NUMERO   | PAIS<br>NACIMIENTO | FECHA<br>NACIMIENTO | PROVINCIA<br>NACIMIENTO | DOMICILIO -<br>CALLE Y NRO.     | PROVINCIA<br>DOMICILIO | LOCALIDAD<br>DOMICILIO | CODIGO<br>POSTAL | ESCUELA   | NIVEL    | TIPO<br>ASISTENCIA<br>ESCOLAR | MAX NIVEL<br>EDUCATIVO<br>ALCANZADO | NBRE<br>ULTIMA<br>INSTITUCION |
|                                                                                      |                                               | MILAGROS                       |                                 |          |                                      |                   |          |                    |                     |                         | CASA 10                         |                        |                        |                  |           |          |                               |                                     |                               |
| ٩                                                                                    | SL000011172021                                | AGUIAR<br>ÁNGEL DARÍO          | MASCULINO                       | 18       | POSEE NÚMERO<br>DE DNI               | DNI               | 45116648 | ARGENTINA          | 23/11/2003          | SAN LUIS                | UVIENDAS<br>CASA 15             | SAN LUIS               | DANIEL<br>DONOVAN      | -                | NO ASISTE | PRIMARIA | NO ASISTE<br>PERO<br>ASISTIÓ  | -                                   |                               |
|                                                                                      |                                               | MARTÍNEZ                       |                                 |          |                                      |                   |          |                    |                     |                         |                                 |                        |                        |                  |           |          |                               |                                     |                               |
| Q                                                                                    | ALTA MPJ                                      |                                |                                 |          |                                      |                   |          |                    |                     |                         |                                 |                        |                        |                  |           |          |                               |                                     | ×                             |
| q                                                                                    |                                               |                                |                                 |          |                                      |                   |          |                    | AI                  | ТА МРЈ                  |                                 |                        |                        |                  |           |          |                               |                                     |                               |
|                                                                                      |                                               |                                |                                 |          |                                      |                   |          |                    |                     |                         |                                 |                        | -                      |                  |           |          |                               |                                     |                               |
| Q                                                                                    | Q     Fecha de ingreso al SPPD     25/10/2023 |                                |                                 |          |                                      |                   |          |                    |                     |                         |                                 |                        |                        |                  |           | - 11     |                               |                                     |                               |
| Fecha de ingreso al SPPD     25/10/2023       Q     Nombre Dispositivo       ESCOLAR |                                               |                                |                                 |          |                                      |                   |          |                    |                     |                         |                                 |                        |                        |                  | - 18      |          |                               |                                     |                               |
| Q                                                                                    |                                               | Nomb                           | ore Dispositivo                 | ESCOLAR  |                                      |                   |          |                    |                     |                         |                                 |                        |                        |                  |           |          |                               |                                     | - 11                          |
|                                                                                      |                                               | Tij                            | po Dispositivo                  | PUBLICO  |                                      |                   |          |                    |                     |                         |                                 |                        |                        |                  |           |          |                               |                                     | - 11                          |
| q                                                                                    | Consulta inmediata                            | al ingresar con un l           | Hospital/ cen-<br>tro de salud: | SI       | ~                                    |                   |          |                    |                     |                         |                                 |                        |                        |                  |           |          |                               |                                     | - 1                           |
| 0                                                                                    |                                               | Paso previo                    | por comisaria                   | SI       | ~                                    |                   |          |                    |                     |                         |                                 |                        |                        |                  |           |          |                               |                                     | - 1                           |
|                                                                                      |                                               | Pla                            | n Intervencion                  | INTERNAC | ION                                  |                   |          |                    |                     |                         |                                 |                        |                        |                  |           |          |                               |                                     | - 18                          |
| Q                                                                                    |                                               |                                | Fecha Egreso                    |          | Ē                                    |                   |          |                    |                     |                         |                                 |                        |                        |                  |           |          |                               |                                     | - 11                          |
|                                                                                      |                                               | Des                            | stino al Egreso                 |          |                                      |                   |          |                    |                     |                         |                                 |                        |                        |                  |           |          |                               |                                     | - 18                          |
| Q                                                                                    |                                               | (                              | Observaciones                   |          |                                      |                   |          |                    |                     |                         |                                 |                        |                        |                  |           |          |                               |                                     | - 11                          |
| Q                                                                                    |                                               |                                |                                 |          |                                      |                   |          |                    |                     |                         |                                 |                        |                        |                  |           |          |                               | _                                   |                               |
|                                                                                      | Cancelar                                      |                                |                                 |          |                                      |                   |          |                    |                     |                         |                                 |                        |                        |                  |           |          |                               |                                     | Insertar                      |
| ٩                                                                                    | SL000011292021                                | OROZCO<br>JOAQUIN<br>ALEJANDRO | MASCULINO                       | 4        | POSEE NUMERO<br>DE DNI               | DNI               | 56652998 | ARGENTINA          | 16/03/2018          | SAN LUIS                | RODRIGUEZ<br>MZNA "U"<br>CASA 6 | SAN LUIS               | SAN LUIS               | 5700             | -         |          |                               |                                     |                               |
| ٩                                                                                    | SL000011302021                                | EVANGELINA<br>HERRERA          | FEMENINO                        | 13       | POSEE NÚMERO<br>DE DNI               | DNI               | 48270221 |                    |                     |                         | -                               |                        |                        | -                | -         |          | -                             | -                                   |                               |
| ٩                                                                                    | SL000011312021                                | FACUNDO<br>DAVID<br>BUSTOS     | MASCULINO                       | 12       | POSEE NÚMERO<br>DE DNI               | DNI               | 49218860 | -                  | 04/06/2009          | -                       | -                               | -                      | -                      | -                | -         | -        | -                             | -                                   | -                             |
| ٩                                                                                    | SL000011322021                                | ROMÁN<br>URIEL BUSTOS          | MASCULINO                       | 10       | POSEE NÚMERO<br>DE DNI               | DNI               | 52555316 | -                  | 14/08/2010          | -                       | -                               |                        | -                      | -                | -         | -        | -                             | -                                   |                               |
|                                                                                      |                                               | VILLEGAS                       |                                 |          |                                      |                   |          |                    |                     |                         |                                 |                        |                        |                  |           |          |                               |                                     |                               |

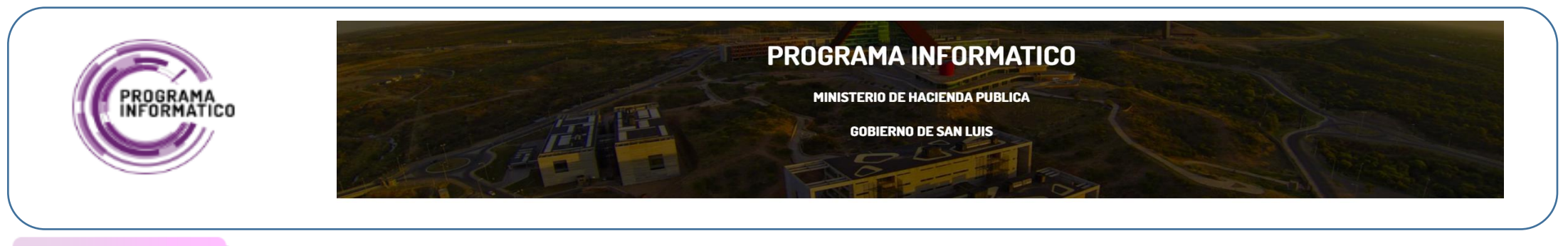

En un Legajo de un NNYA, también se pueden registrar las Medidas de Intervención PAE.

| Pro | ALTA PAE                                | x                     | 0   | Salir |
|-----|-----------------------------------------|-----------------------|-----|-------|
|     |                                         | ALTA PAE              | IC. | N     |
| E   | Fecha Ingreso( al programa )            | 25/10/2023 節          |     |       |
| q   | . Tipo Intervencion                     | ✓                     |     |       |
|     | Proyecto al que se destina el PAE       | ESTUDIAR Y            |     |       |
| q   | Observaciones Proyecto:                 |                       |     |       |
|     | Dispositivo Cuidado Flia                | SI ~                  |     |       |
| q   | Mayoria Edad                            | NO ~                  |     |       |
| q   | Remuneracion                            | SIN REMUNERACIÓN 🗸    |     |       |
|     | Conformidad del Joven                   | SI ~                  |     |       |
| q   | Estado                                  | ×                     |     |       |
|     | Referente - Nombre Apellido             | CARLOS LUCERO         |     |       |
|     | Edad                                    | 52                    |     |       |
|     | Dni                                     | 6548963               |     |       |
| q   | Domicilio                               |                       | 1   |       |
| q   | Telefono                                |                       |     |       |
|     | E-mail                                  |                       |     |       |
| q   | Capacitado en egreso asistido           | sı v                  |     |       |
| Q   | Subvencionado por el programa de egreso | SI v                  |     |       |
|     | Disponibilidad                          | ACTIVA 🗸              |     |       |
| q   | Máximo nivel educativo                  | PRIMARIA COMPLETA V   |     |       |
| q   | Titulo alcanzado                        |                       |     |       |
|     | Experiencia                             | PROTECCIÓN ESPECIAL 🗡 |     |       |
| q   | Tiene trabajo actual                    | SI V                  |     |       |
| q   | Cancelar                                | Insertar              |     |       |
|     | VILLEGAS                                |                       |     |       |

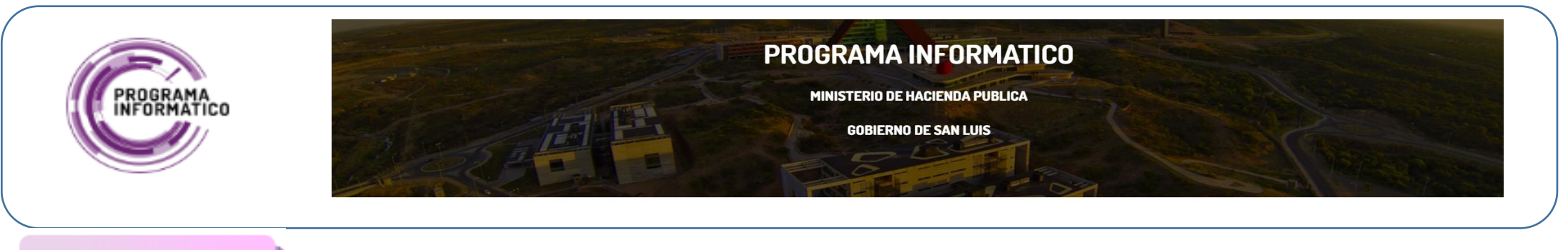

Cada tormulario brinda la posibilidad de cargar uno nuevo, modificarlo o eliminar sus datos. Sólo el Área de Trabajo que carga un formulario está habilitado para modificarlo, eliminarlo o adjuntar un informe. Las áreas de trabajo tendrán acceso o estarán habilitadas a usar las diversas funciones, según lo indiquen quienes administren el sistema. Un usuario podrá acceder a las distintas funcionalidades de un formulario de su área de trabajo, de lo contrario solo accederá en modo de consulta. Por lo tanto, si necesita intervenir un formulario que no es de su área de trabajo deberá requerir el acceso al administrador del sistema. El procedimiento de carga para todos los formularios es similar en la mayoría de los casos, a continuación se presentará en detalle la opción "**DEMANDAS ESPONTANEAS**". Para el resto de los formularios el modo de carga es igual. En este caso presentamos la primera opción disponible en la lista de opciones de formularios:

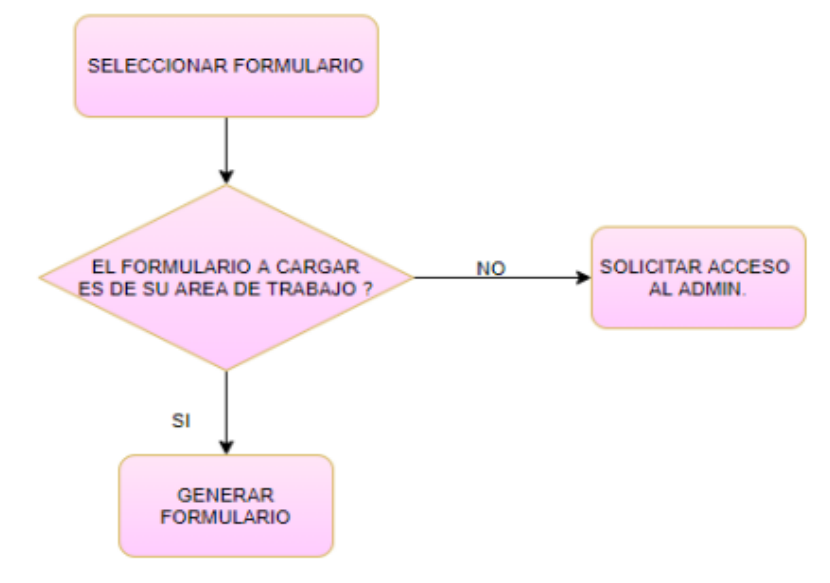

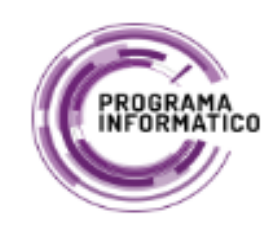

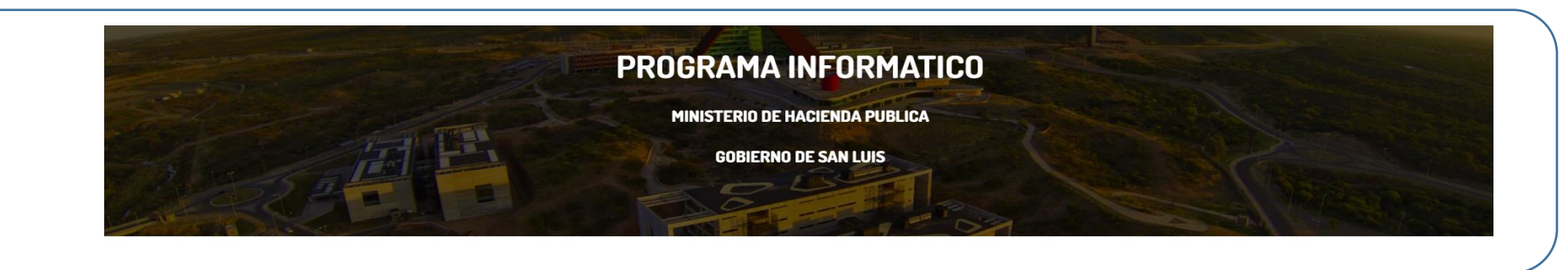

Se listan todos los tipos de formularios que posee el Sistema, habilitados según el perfil del usuario **(Área de Trabajo)**, cabe aclarar que solo el Área que carga un formulario está habilitada para modificarlo o eliminarlo o adjuntar un informe. Sino solo se pueden Visualizar los formularios generados por otras Áreas de Trabajo en MODO CONSULTA.

| Promoción y Protección de Derecho          | os de Niños, Niñas, Adolescentes y Familia                                                                                                    |                            |        | Salir |
|--------------------------------------------|----------------------------------------------------------------------------------------------------|----------------------------|--------|-------|
| AREA TRABAJO:                              | PROGRAMA PROMOCIÓN Y PROTECCIÓN DE DERECHOS DE NIÑOS, NIÑAS, ADOLESCENTES                                                                                                    | S Y FAMILIA- AREA:SAN LUIS |        |       |
| Formularios                                |                                                                                                    |                            |        |       |
| Formularios<br>Seleccione Tipo Formulario: | Seleccione formularia         V           FORMULARIO: DEMANDAS ESPONTANEAS         FORMULARIO: REGISTRO NAVA INCORPORADOS EN FAMILIAS           FORMULARIO: REGISTRO DAVENDAS CON DISCAPACIDAD INCORPORADOS EN FAMILIAS         FORMULARIO: REGISTRO PERSONAS CON DISCAPACIDAD INCORPORADOS EN FAMILIAS           FORMULARIO: REGISTRO DEVENDAS CON DISCAPACIDAD INCORPORADOS EN FAMILIAS         FORMULARIO: REGISTRO DEVENDAS CON DISCAPACIDAD INCORPORADOS EN FAMILIAS           FORMULARIO: REGISTRO DEVENDAS CON DISCAPACIDAD INCORPORADOS EN FAMILIAS         FORMULARIO: REGISTRO DEVENDAS CON DISCAPACIDAD INCORPORADOS EN FAMILIAS           FORMULARIO: REGISTRO DEVENDAS CON DISCAPACIDADI INCORPORADOS EN FAMILIAS         FORMULARIO: REGISTRO DE FAMILIAS SOLIDARIAS           FORMULARIO: REFERIÇURAROS Y APODERADOS DE RAVIOS SECONÓMICAS         FORMULARIO: REGISTRO DE FAMILIAS SOLIDARIAS |                            | VOLVER |       |
|                                            |                                                                                                    |                            |        |       |
| release 1.0 Set Screen Reader Mode On      |                                                                                                    |                            |        |       |

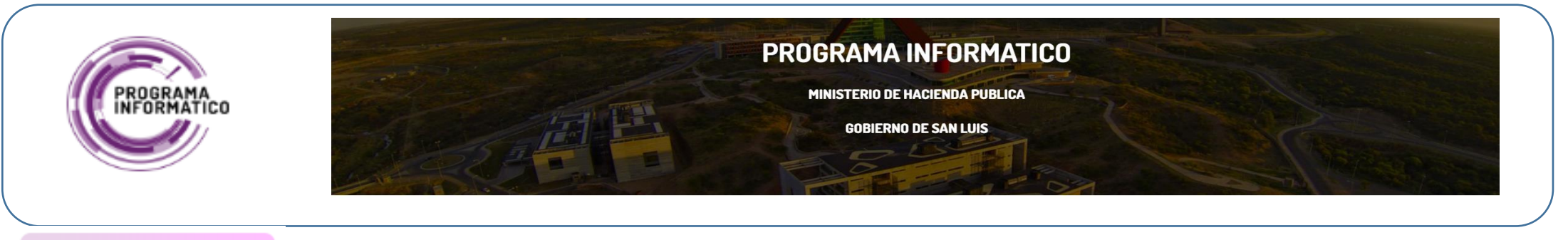

Al ingresar a la opción de **Consultar Formulario Legajo**, se listan todos los formularios ya precargados del tipo seleccionado previamente, y en esta pantalla se ve un resumen de todos los datos cargados a cada formulario, las Lupas pre-visualizan datos asociados al formulario, como legajos de los NNYA que participan o Referentes Afectivos.

| romoción y Protección de Derechos de Niños, Niñas, Adolescentes y Familia           AREA TRABAJO:         PROGRAMA PROMOCIÓN Y PROTECCIÓN DE DERECHOS DE NIÑOS, NIÑAS, ADOLESCENTES Y FAMILIA- AREA:SAN LUIS |                                                                              |                |                                 |                      |        |                       |            |                                                               |                                       |                                |                                                                                                    |             |                                                                                                    |                                                                                                    |                       |          |                                        |                     |
|----------------------------------------------------------------------------------------------------|------------------------------------------------------------------------------|----------------|---------------------------------|----------------------|--------|-----------------------|------------|---------------------------------------------------------------|---------------------------------------|--------------------------------|----------------------------------------------------------------------------------------------------|-------------|----------------------------------------------------------------------------------------------------|----------------------------------------------------------------------------------------------------|-----------------------|----------|----------------------------------------|---------------------|
| AREA TRABAJO: PROGRAMA PROMOCIÓN Y PROTECCIÓN DE DERECHOS DE NIÑOS, NIÑAS, ADOLESCENTES Y FAMILIA- AREA-SAN LUIS                                                                                             |                                                                              |                |                                 |                      |        |                       |            |                                                               |                                       |                                |                                                                                                    |             |                                                                                                    |                                                                                                    |                       |          |                                        |                     |
|                                                                                                    | FORMULARIOS DEMANDAS ESPONTANEAS                                             |                |                                 |                      |        |                       |            |                                                               |                                       |                                |                                                                                                    |             |                                                                                                    |                                                                                                    |                       |          |                                        |                     |
| Q.~                                                                                                    |                                                                              | BU             | SCAR Actions >                  | <ul> <li></li> </ul> |        |                       |            |                                                               |                                       |                                |                                                                                                    |             |                                                                                                    |                                                                                                    |                       | Listad   | o Formularios                          | Volver              |
| -                                                                                                    | Area-genero                                                                  | Año<br>demanda | Apellido<br>nombres             | Dni                  | Legajo | Referente<br>Afectivo | Telefono   | Direccion                                                     | Derivado de                           | Empleo                         | Se gestiono                                                                                                    | Plan Accion | Derechos<br>Vulnerados                                                                                                    | Avances                                                                                                    | Plazo<br>intervencion | Recursos | Escuelas                               | Centro<br>salud     |
| MODIFICAR/BORRAR                                                                                                    | SUBPROGRAMA<br>NIÑEZ,<br>ADOLESCENCIA<br>Y FAMILIA<br>AREA:VILLA<br>MERCEDES | 2020           | Garro<br>Florencia<br>Paola     | 34182734             | •      | •                     | 2664979174 | B° Solidaridad<br>Mzna: 13 C 01                               | -                                     | -                              | -                                                                                                    | -           | -                                                                                                    |                                                                                                    | -                     |          |                                        |                     |
| MODIFICAR/BORRAR                                                                                                    | SUBPROGRAMA<br>NIÑEZ,<br>ADOLESCENCIA<br>Y FAMILIA<br>AREA:SAN LUIS          | 2021           | RODRIGUEZ<br>CRISTIAN<br>DAMIAN | 36164460             | ď      | Q                     | 2664362518 | BARRIO 208<br>VIVIENDAS,<br>MZNA 244<br>CASA 12               | -                                     | Pensión por<br>Discapacidad    | Banco escolar para<br>sus hija/os.<br>Asesoramiento para<br>Renovación de CUD.                                                                                        | -           | Acceso a la<br>Educación.                                                                                                    | -                                                                                                    | -                     | -        | -                                      |                     |
| MODIFICAR/BORRAR                                                                                                    | SUBPROGRAMA<br>NIÑEZ,<br>ADOLESCENCIA<br>Y FAMILIA<br>AREA:SAN LUIS          | 2021           | MUÑOZ<br>EDUARDO<br>LUIS        | 17453143             | ď      | ۵                     | 2664552647 | Barrio Municipal<br>200 Viviendas<br>sur, manzana D<br>casa 9 | Ministerio de<br>Desarrollo<br>Social |                                | Se gestionó el<br>ingreso al Plan<br>Solidario, mercadería<br>en varias ocsiones y<br>artículos de limpieza.                                                          | Seguimiento | El Sr. Muñoz,<br>junto a sus hijos<br>se encontraban<br>sin servicios de<br>luz eléctrica y<br>gas, sin alimentos<br>y medios para<br>conseguirlos ya<br>que no tenía<br>empleo porque<br>debía realizar<br>reposo por su<br>condición de<br>salud.               | El Sr. Muñoz, al<br>ser beneficiario<br>del Plan<br>Solidario,<br>regularizó los<br>servicios y<br>pudo cubir las<br>necesidades<br>básicas para<br>con sus hijos;<br>como as<br>también<br>recuperarse y<br>desempeñar<br>una tarea<br>laboral. | 2 años<br>aprox.      |          | Polo Godoy<br>Rojo                     | Hospital<br>del Sur |
| MODIFICAR/BORRAR                                                                                                    | SUBPROGRAMA<br>NIÑEZ,<br>ADOLESCENCIA<br>Y FAMILA<br>AREA:SAN LUIS           | 2021           | BARZOLA<br>MIGUEL<br>ANGEL      | 30527915             | đ      | đ                     |            | Barrio Néstor<br>Kirchner,<br>marzana 235,<br>casa 12         | Merendero                             | Beneficiario Plan<br>Solidario | Alimentos de primera<br>necesidad, artículos<br>de limpicza y<br>calzados. Actas de<br>Nacimiento y DNI. El<br>dia 16/12/2021 se<br>realizo visita con la<br>Brigada. | Seguimiento | Los hijos del Sr.<br>Barzola tenían los<br>DNI venciolos y<br>no tenían<br>controles<br>médicos<br>realizados ni<br>libreta de salud.<br>Necesitaban<br>alimentos y la<br>vivienda se en<br>econtiniones<br>desfavorables<br>respecto a<br>higiene y<br>limpieza. | Continua<br>Seguimiento<br>por Oficio<br>Judicial.                                                                                                    | 24 meses              |          | Escuela<br>N*24<br>Pancha<br>Hernández | Hospital<br>del Sur |

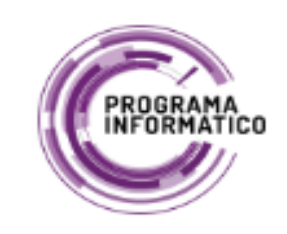

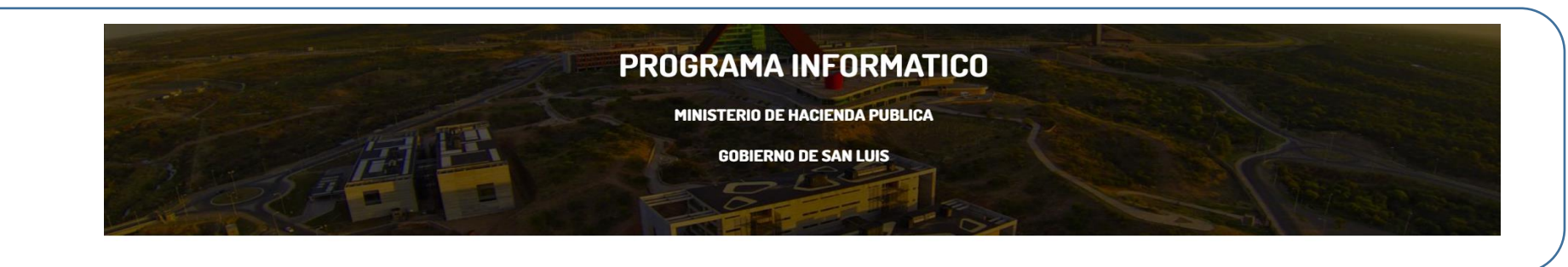

Cabe aclarar que en cada Formulario se pueden adjuntar informes, en formato PDF.

| Promoción y Prote              | cción de Derechos de Niños, Niñas, Adolescentes y F                                                | Familia                                             |        |                       |                                    |           |            |       |           |             |            |                                                      |        | Salir |
|--------------------------------|----------------------------------------------------------------------------------------------------|-----------------------------------------------------|--------|-----------------------|------------------------------------|-----------|------------|-------|-----------|-------------|------------|------------------------------------------------------|--------|-------|
|                                | AREA TRABAJO: PROGRAMA PROMOCIÓN Y PROTECCIÓN DE DERECHO                                           | OS DE NIÑOS,NIÑAS, ADOLESCENTES Y FAMILIA- AREA:SAN | N LUIS | ;                     |                                    |           |            |       |           |             |            |                                                      |        |       |
| CARGA FORMULARIC               | )                                                                                                  |                                                     |        |                       |                                    |           | L          | EGAJ  | DS        |             |            |                                                      |        |       |
|                                | Vol                                                                                                | Iver INFORMES ADJUNTOS DEL FORMULARIO               |        |                       | A III d                            |           |            | _     |           | Presidentia | Levellde d |                                                      | Cadlar |       |
| Tipo Formulario                | DEMANDAS ESPONTANEAS                                                                               | * Año 2021                                          | Del    | Codigo                | nombres                            | documento | Numero     | Edad  | Genero    | dom         | dom        | Calle y nro                                          | postal | Cud   |
| * Apellido Nombres             | Campostrini Anahi Rocio Belen * Dni                                                                | 35206480                                            |        |                       |                                    |           |            |       |           |             |            | BARRIO<br>500                                        |        |       |
| Telefono                       | 2664615598 Direccion B* 500 Viv. Sur Mzna 124 C 19                                                 |                                                     | Û      | SL000012022021        | PAEZ<br>CAMPOSTRINI<br>SOFIA BELÉN | DNI       | 52.033.857 | 9     | FEMENINO  | SAN LUIS    | CAPITAL    | VIVIENDAS<br>SUR<br>MANZANA<br>124 CASA              | 5700   | •     |
| Derivado de                    | Prog. Prom y Prot. 🗡                                                                               |                                                     |        |                       |                                    |           |            |       |           |             |            | BARRIO                                               |        |       |
| Gestiones realizadas           | Bolsón de alimentos<br>Kit de limpieza<br>En proceso Banco Escolar                                 | <i>k</i>                                            | Û      | SL000012032021        | CAMPOSTRINI<br>MATEO<br>GERMÁN     | DNI       | 53592893   | 7     | MASCULINO | SAN LUIS    | CAPITAL    | 500<br>VIVIENDAS<br>SUR<br>MANZANA<br>124 CASA<br>29 | 5700   | •     |
| Fecha ingreso                  | 05/02/2021<br>薛                                                                                    |                                                     | ŧ      | SI 000012042021       | ABREGU<br>NOAH                     | DNI       | 58344177   | 1     | MASCULINO | SANTUIS     | CAPITAI    | BARRIO<br>500<br>VIVIENDAS<br>SUR                    | 5700   |       |
| Profesional                    | Primera                                                                                            |                                                     |        |                       | EMMANUEL<br>RAFAEL                 |           |            |       |           |             |            | MANZANA<br>124<br>CASA19                             |        |       |
| Fecha entrega al               | Fecha entrego el                                                                                   |                                                     |        |                       |                                    |           |            |       |           |             |            |                                                      |        | 1 - 3 |
| protesional                    | protesional                                                                                        | œ ,                                                 | Asigna | ar Legajo Nuevo I     | Legajo                             |           |            |       |           |             |            |                                                      |        |       |
| Observaciones                  | Se interviene debido a que el grupo familiar no tendría donde<br>albergarse. Problema Habitacional |                                                     |        |                       |                                    |           | REFERE     | NTE A | FECTIVO   |             |            |                                                      |        |       |
| Se Judicializo                 | ~                                                                                                  |                                                     |        |                       |                                    |           |            |       |           |             |            |                                                      |        | - 1   |
| Decisión de<br>Judicialización |                                                                                                    |                                                     |        |                       |                                    |           |            |       |           |             |            |                                                      |        |       |
| Posee seguimiento:             | ✓ Tipo seguimiento:                                                                                | ~                                                   |        |                       |                                    |           |            |       |           |             |            |                                                      |        |       |
| Cancelar                       |                                                                                                    | Borrar Grabar ADJUNTAR INFORME                      | Asigna | ar Referente Afectivo |                                    |           |            |       |           |             |            |                                                      |        |       |
|                                |                                                                                                    |                                                     |        |                       |                                    |           |            |       |           |             |            |                                                      |        |       |

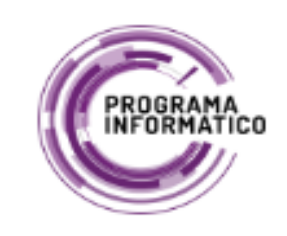

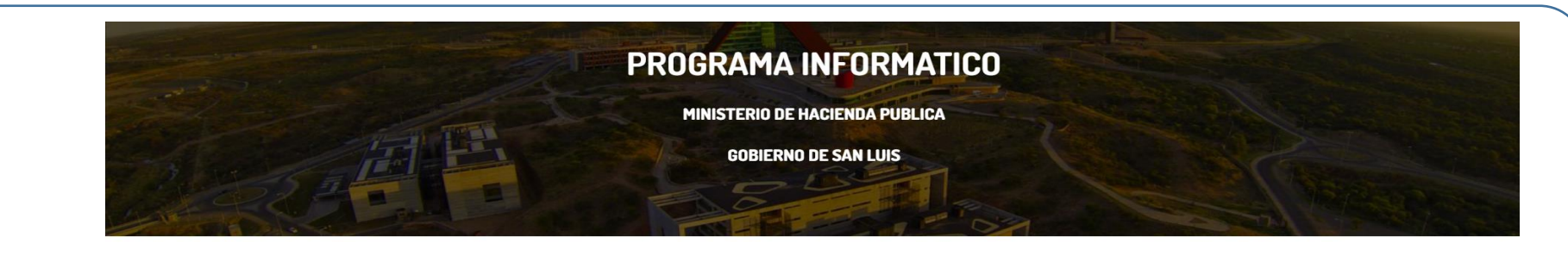

**VIIIIIIIIIIIIIIIIIIIIIIIIIIIII** 

#### **REGISTRO NNYA INCORPORADOS EN FAMILIAS**

| Promoción y Prote               | cción de Derechos de Niños, Niñas, Adolescentes                   | y Familia                                                                                                    |           |         |              |                                    |                   |            |      |          |                  |                         |                                                    |                  | Salir |
|---------------------------------|-------------------------------------------------------------------|----------------------------------------------------------------------------------------------------|-----------|---------|--------------|------------------------------------|-------------------|------------|------|----------|------------------|-------------------------|----------------------------------------------------|------------------|-------|
|                                 | AREA TRABAJO: PROGRAMA PROMOCIÓN Y PROTECCIÓN DE DER              | CHOS DE NIÑOS,NIÑAS, ADOLESCENTES Y FAMILIA- ARE                                                                                                    | A:SAN LUI | IS      |              |                                    |                   |            |      |          |                  |                         |                                                    |                  |       |
| CARGA FORMULARIC                | )                                                                 |                                                                                                    |           |         |              |                                    |                   | LEGA       | JOS  |          |                  |                         |                                                    |                  |       |
|                                 |                                                                   |                                                                                                    |           |         |              |                                    |                   |            |      |          |                  |                         |                                                    |                  |       |
| Tipo Formulario                 |                                                                   | * 050 2021                                                                                                    | Del       |         | Codigo       | Apellidos<br>nombres               | Tipo<br>documento | Numero     | Edad | Genero   | Provincia<br>dom | Localidad<br>dom        | Calle y nro                                        | Codigo<br>postal | Cud   |
| Fecha ingreso                   | 01/07/2012 Exp.Tramix 1040421/21                                  | Exp judicial                                                                                                    | Ŭ         | SL      | 000007582021 | lobos<br>Miranda<br>Emma<br>Abril  | DNI               | 49.695.791 | 12   | FEMENINO | SAN LUIS         | VILLA DE LA<br>QUEBRADA | PARAJE "EL<br>PUESTITO"<br>AVDA. LOS<br>CERROS S/N | 5703             | •     |
| Autos caratulados               | Observacion:Los niños ingresaron al sistema por demanda espontane |                                                                                                    | Ø         | SL      | 000007592021 | LOBOS<br>MIRANDA<br>KAREN<br>YANET | DNI               | 47.902.032 | 15   | FEMENINO | SAN LUIS         | VILLA DE LA<br>QUEBRADA | PARAJE "EL<br>PUESTITO"<br>AVDA. LOS<br>CERROS S/N | 5703             |       |
|                                 |                                                                   | <i>k</i>                                                                                                    |           |         |              |                                    |                   |            |      |          |                  |                         |                                                    |                  | 1 - 2 |
| Oficios                         | Juzgado                                                           |                                                                                                    | Asign     | nar Leo | gajo Nuevo L | egajo                              |                   |            |      |          |                  |                         |                                                    |                  |       |
| Circunscripcion                 |                                                                   |                                                                                                    |           |         |              |                                    |                   |            |      |          |                  |                         |                                                    |                  |       |
| Apellido Nbres Titular<br>flia. | Almeida Blanca Lidia                                              | Dni Titular flia. 10644419                                                                                                    |           |         |              |                                    |                   |            |      |          |                  |                         |                                                    |                  |       |
| Domicilio                       | Villa de La Quebrada -Paraje El Puestito- Los Cerros s/n          |                                                                                                    |           |         |              |                                    |                   |            |      |          |                  |                         |                                                    |                  |       |
| Teléfono                        | 2664582015 Cantidad 2                                             |                                                                                                    |           |         |              |                                    |                   |            |      |          |                  |                         |                                                    |                  |       |
| Tipo Familia                    | EXTENSA 🗸                                                         |                                                                                                    |           |         |              |                                    |                   |            |      |          |                  |                         |                                                    |                  |       |
| Profesional a cargo             | Lic. Lucia Ponce                                                  |                                                                                                    |           |         |              |                                    |                   |            |      |          |                  |                         |                                                    |                  |       |
| Fecha egreso                    | Expediente<br>homologacion                                        |                                                                                                    |           |         |              |                                    |                   |            |      |          |                  |                         |                                                    |                  |       |
| Técnico Interviniente           | Camet Nelson                                                      |                                                                                                    |           |         |              |                                    |                   |            |      |          |                  |                         |                                                    |                  |       |
| Motivo Egreso                   |                                                                   |                                                                                                    |           |         |              |                                    |                   |            |      |          |                  |                         |                                                    |                  |       |
| Fecha Desde                     | 01/01/2021 Fecha Hast                                             | 31/03/2021                                                                                                    |           |         |              |                                    |                   |            |      |          |                  |                         |                                                    |                  |       |
|                                 | ₩                                                                 | ⊞ literation in the second second se |           |         |              |                                    |                   |            |      |          |                  |                         |                                                    |                  |       |
| Fecha Desde                     | 09/12/2020 Fecha Hast                                             | 10/05/2021                                                                                                    |           |         |              |                                    |                   |            |      |          |                  |                         |                                                    |                  |       |
|                                 |                                                                   | ₩                                                                                                    |           |         |              |                                    |                   |            |      |          |                  |                         |                                                    |                  |       |
| Cancelar                        |                                                                   | Borrar Grabar ADJUNTAR INFORME                                                                                                    |           |         |              |                                    |                   |            |      |          |                  |                         |                                                    |                  |       |

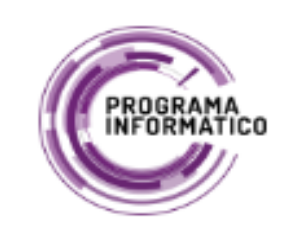

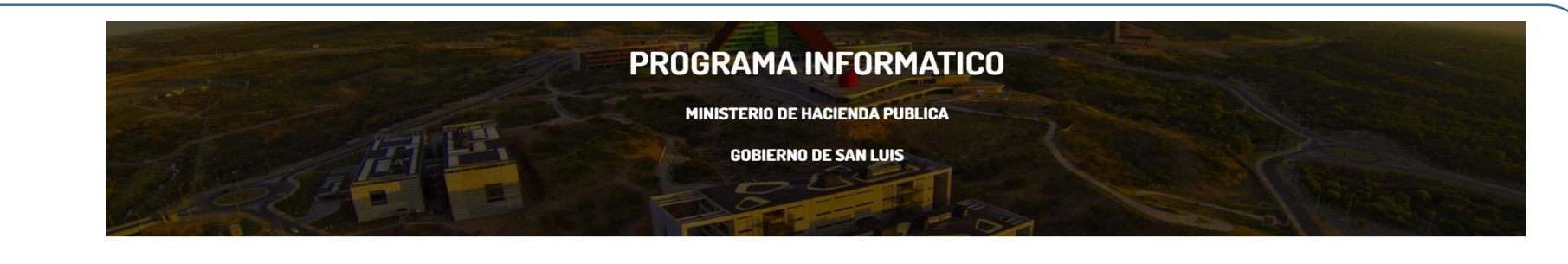

#### DEMANDAS OFICIO

**AITER IN THE INFORMATION OF A DECEMPTOR OF A DECEMPTOR AND A DECEMPTOR AND A** 

| Promoción y Prote       | cción de Derech                             | os de Niños, Niñas,        | Adolescentes y F       | amilia                 |                               |          |            |                   |          |          |              |             |                        |                                       |           |                                         |                                                        | Salir                    |
|-------------------------|---------------------------------------------|----------------------------|------------------------|------------------------|-------------------------------|----------|------------|-------------------|----------|----------|--------------|-------------|------------------------|---------------------------------------|-----------|-----------------------------------------|--------------------------------------------------------|--------------------------|
|                         | AREA TRABAJO:                               | PROGRAMA PROMOCIÓN Y       | PROTECCIÓN DE DERECH   | OS DE NIÑOS,NIÑAS, AD  | OOLESCENTES Y FAMILIA- AREA:S | SAN LUIS | 5          |                   |          |          |              |             |                        |                                       |           |                                         |                                                        |                          |
| CARGA FORMULARIC        | )                                           |                            |                        |                        |                               |          |            |                   |          |          |              | LEGA        | 105                    |                                       |           |                                         |                                                        |                          |
|                         |                                             |                            |                        |                        |                               |          |            |                   |          |          |              | LEGA.       |                        |                                       |           |                                         |                                                        |                          |
|                         |                                             |                            |                        |                        |                               | Del      | Codigo     | Ape               | llidos   | Tipo     | Numero       | Edad        | Genero                 | Provincia                             | Localidad | Calle y pro                             | Codigo                                                 | Cud                      |
| Tipo Formulario         | DEMANDAS OFICIO                             |                            |                        | * Año 2021             |                               |          | course     |                   |          |          |              |             |                        |                                       |           | P° ILIANI                               | postar                                                 |                          |
| Fecha ingreso           | 03/02/2021<br>曲                             | Exp.Tramix 2030039- 921    | 1001027 12150855/21-   | Exp judicial 290888/21 | 1                             | Ŭ        | SL00000815 | i2021 ANA<br>LAUI | NA<br>RA | DNI      | 47.152.558   | 16          | FEMENINO               | SAN LUIS                              | CAPITAL   | GILBERTO<br>FUNES MANZ:<br>150 CASA: 27 | 5700                                                   | -                        |
| Autos caratulados       | HESM Comunica Situac                        | ión Adolescente Amaya Ana  | Laura                  |                        |                               |          |            |                   |          |          |              |             |                        |                                       |           |                                         |                                                        | 1 - 1                    |
|                         |                                             |                            |                        |                        |                               | Asign    | ar Legajo  | Nuevo Legajo      |          |          |              |             |                        |                                       |           |                                         |                                                        |                          |
|                         |                                             |                            |                        | 11                     |                               | -        |            |                   |          |          |              |             |                        |                                       |           |                                         |                                                        |                          |
| Oficios 175532831-1     | 17779004-17816237/21-18                     |                            | Juzgado Niñez Adoles   | scencia y Familia      |                               |          |            |                   |          |          | OFICIO       | S REIT      | ERATOR                 | IOS                                   |           |                                         |                                                        |                          |
| Circunscripcion         | 1º circunscripción                          |                            |                        |                        |                               | _        | Nee        | Fashe deal        | e Feel   | - ht-    | Eur          | Fache       |                        |                                       |           |                                         | _                                                      |                          |
| Profesional GABRIELA H  | EREDIA                                      |                            | Localidad              | San Luis               |                               | Del      | oficio     | plazo             | e reci   | lazo (   | contestacion | contesta    | cion                   | Juzgado                               | Circunsc  | ripcion                                 | Observacione                                           | s                        |
| Fecha entrega al        | 04/02/2021                                  |                            | Fecha entrego el       | 12/02/2021             |                               | m        | 15799791   | 09/03/202         | 07/0     | 4/2021 2 | 90888/21     | 15/03/20    | 21 NIÑEZ               | Z Y                                   | 10        | tiene<br>su ab                          | como guardado<br>uela materna la                       | ora a<br>Sra.            |
| profesional             |                                             |                            | profesional            | ŧ                      |                               |          |            | 03/03/202         |          | .,       | 50000,21     | 13, 03, 20. | ADOL                   | ESCENCIA                              |           | Mirar<br>Mago                           | da Máxima<br>alena                                     |                          |
| Datos de oficios        | Seguimiento adolesc<br>Escuela Salud Mental | ente Amaya Ana Laura se en | cuentra internada en H | ospital                |                               | Ū        | 17532831   | 23/09/202         | 29/0     | 9/2021 2 | 90888/21     | -           | NIÑEZ<br>ADOL          | Z Y<br>ESCENCIA                       | 1º        | traba<br>de la<br>AMA                   | en en la conter<br>niña VALENTIN<br>'A                 | ición<br>A               |
| Presentacion al juzgado | 12/02/21 T 11/03/21 19/                     | /03/21 M 15/06/21, 22/1T   |                        |                        |                               | Û        | 17779004   | 22/10/202         | 25/1     | 0/2021 2 | 90888/21     | -           | FAMIL<br>ADOL<br>VIOLE | IA, NIÑEZ,<br>ESCENCIA Y<br>NCIA Nº 3 | 1°        | efecto<br>DIARI<br>la niñ               | os realice seguir<br>O de la situació<br>a VALENTINA A | miento<br>on de<br>AMAYA |
| Observaciones           |                                             |                            |                        |                        |                               |          |            |                   |          |          |              |             |                        |                                       |           |                                         |                                                        | 1 - 3                    |
|                         |                                             |                            | 1.                     |                        |                               | Asign    | ar Oficios |                   |          |          |              |             |                        |                                       |           |                                         |                                                        |                          |
|                         |                                             |                            |                        |                        |                               |          |            |                   |          |          |              |             |                        |                                       |           |                                         |                                                        |                          |
| Cancelar                |                                             |                            |                        | Borrar Grabar          | ADJUNTAR INFORME              |          |            |                   |          |          |              |             |                        |                                       |           |                                         |                                                        |                          |
|                         |                                             |                            |                        |                        |                               |          |            |                   |          |          |              |             |                        |                                       |           |                                         |                                                        |                          |

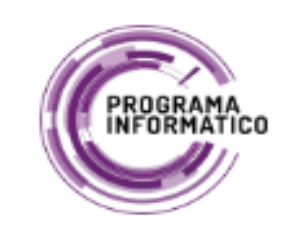

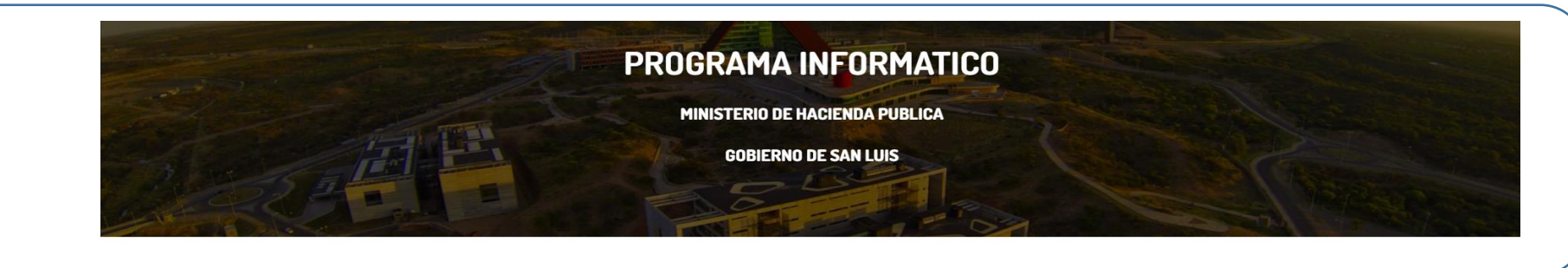

#### **REGISTRO DE FAMILIAS SOLIDARIAS**

|                              | AREA TRABAJO: PROGRAMA PROMOCIÓN Y P   | ROTECCIÓN DE DERECHOS DE NIÑOS,NIÑAS, ADOLESCENTES Y FAMILIA- AREA | A:SAN LUIS          |         |        |        |                           |  |
|------------------------------|----------------------------------------|--------------------------------------------------------------------|---------------------|---------|--------|--------|---------------------------|--|
| CARGA FORMULARIO             | 0                                      |                                                                    |                     |         | CONVI  | VIENTE |                           |  |
|                              |                                        | Volver INFORMES ADJUNTOS DEL FORMULARIO                            | Apellido nombres    | Dni     | Тіро   | Edad   | Lugar                     |  |
| Tipo Formulario              | REGISTRO DE FAMILIAS SOLIDARIAS        |                                                                    | San Miguel Ruben    | 6799281 | ESPOSO | 81     | La Toma - Depto Pringles  |  |
|                              |                                        |                                                                    | San Miguel Patricia | 0       | HIJA   | 48     | La Toma - Depto Pringles  |  |
| Apellido Nbres Titular flia. | Coria Rosa Elvira                      | Dni Titular flia. 5878976                                          | San Miguel Daiana   | 0       | HUA    | 27     | La Toma - Depto Pringles  |  |
| Domicilio                    | La Toma - B* 70 Viv Manza: 40 Casa: 65 |                                                                    | San Miguel Rodrigo  | 0       | HUO    | 19     | La Toma - Depto. Pringles |  |
| Teléfono                     | 2665422160                             |                                                                    |                     |         |        |        |                           |  |
| Empleo                       | Ama de Casa                            |                                                                    | Asignar Conviviente |         |        |        |                           |  |
| Empleo                       | Ama de Casa                            |                                                                    |                     |         |        |        |                           |  |

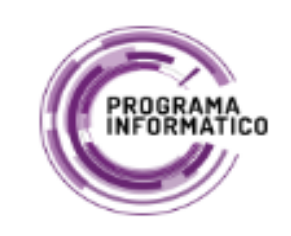

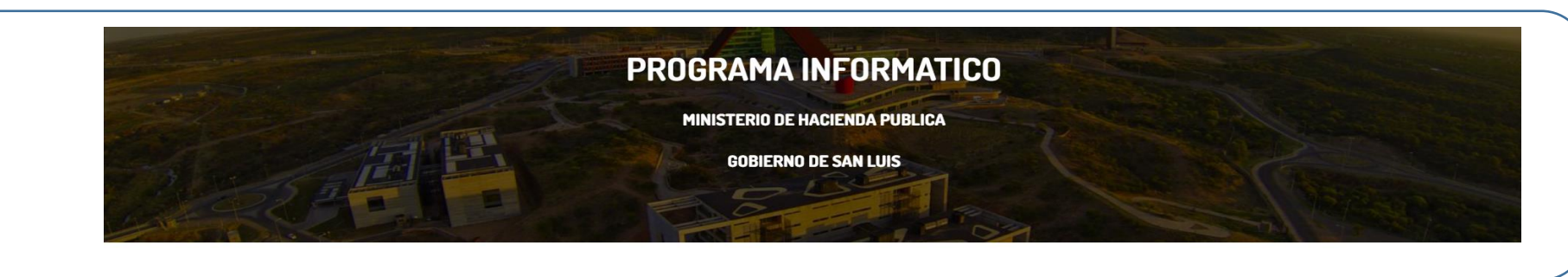

-----

#### **BENEFICIARIOS Y APODERADOS DE AYUDAS ECONOMICAS**

| Promoción y Pro           | tección de Derecho            | os de Niños, Niñas, Adolescer     | ntes y Familia                                           |
|---------------------------|-------------------------------|-----------------------------------|----------------------------------------------------------|
|                           | AREA TRABAJO:                 | PROGRAMA PROMOCIÓN Y PROTECCIÓN E | DE DERECHOS DE NIÑOS,NIÑAS, ADOLESCENTES Y FAMILIA- AREA |
| CARGA FORMULAR            | RIO                           |                                   |                                                          |
|                           |                               |                                   | Volver INFORMES ADJUNTOS DEL FORMULARIO                  |
| Tipo Formulari            | io BENEFICIARIOS Y APODE      | ERADOS DE AYUDAS ECONÓMICAS       | * Año 2021                                               |
|                           | Apellido Nombres Benef        | CABRERA CARRIZO FRANCESCO GAEL    |                                                          |
|                           | Dni Benef.                    | 54161128                          |                                                          |
|                           | Apellido y Nombre Apod.       | CARRIZO ANTONELLA AYELEN          |                                                          |
|                           | Dni apoderado                 | 40318458                          |                                                          |
| Teléfon                   | 10 Aristobulo del Valle N 219 | 9 San Luis capitai                |                                                          |
| Expedient                 | te 10300478/20                |                                   |                                                          |
| CU                        | D 00766540-7                  |                                   |                                                          |
| Cancelar                  |                               |                                   | Borrar Grabar                                            |
|                           |                               |                                   |                                                          |
|                           |                               |                                   |                                                          |
|                           |                               |                                   |                                                          |
|                           |                               |                                   |                                                          |
|                           |                               |                                   |                                                          |
|                           |                               |                                   |                                                          |
|                           |                               |                                   |                                                          |
|                           |                               |                                   |                                                          |
| release 1.0 Set Screen Ri | eader Mode On                 |                                   |                                                          |

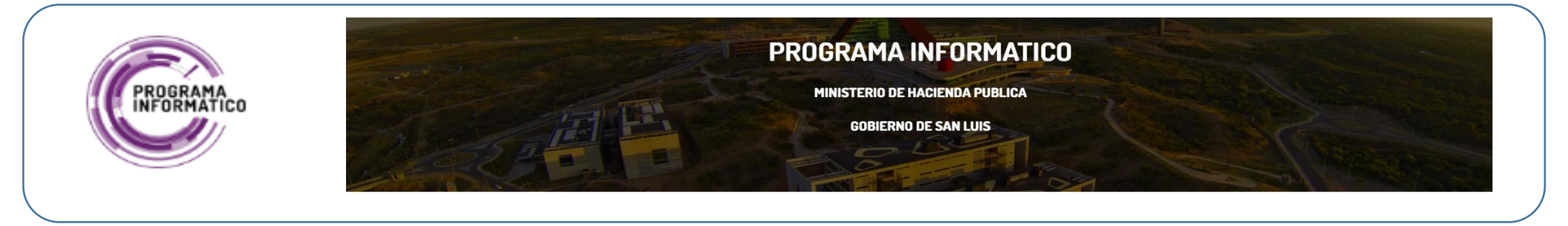

## Alertas de Seguimiento

En esta funcionalidad, se listas las DEMANDAS OFICIO, según su tipo de seguimiento, SEMANAL, QUINCENAL, MENSUAL.

| Pro | moción y             | Protecció        | n de Derecł                                          | nos de Nir             | ios, Niñas, Adoles                                                                                                    | centes y Fan                                                | nilia                              |                                  |                                    |                                    |                    |                                                              |                                                                                |                        |                       |                 |                     | S                                                                                           | alir      |
|-----|----------------------|------------------|------------------------------------------------------|------------------------|----------------------------------------------------------------------------------------------------|-------------------------------------------------------------|------------------------------------|----------------------------------|------------------------------------|------------------------------------|--------------------|--------------------------------------------------------------|--------------------------------------------------------------------------------|------------------------|-----------------------|-----------------|---------------------|---------------------------------------------------------------------------------------------|-----------|
|     |                      |                  |                                                      |                        |                                                                                                    |                                                             |                                    | ALERT                            |                                    |                                    | 'n                 |                                                              |                                                                                |                        |                       |                 |                     |                                                                                             |           |
|     |                      |                  |                                                      |                        |                                                                                                    |                                                             |                                    |                                  |                                    |                                    | <u> </u>           |                                                              |                                                                                |                        |                       |                 |                     |                                                                                             |           |
|     |                      |                  | Seguimiento                                          | MENSUAL                | ×                                                                                                    |                                                             |                                    |                                  |                                    |                                    |                    |                                                              |                                                                                |                        |                       |                 |                     |                                                                                             |           |
|     | <ul> <li></li> </ul> |                  |                                                      | QUINCENAL              |                                                                                                    |                                                             |                                    |                                  |                                    |                                    |                    |                                                              |                                                                                |                        |                       |                 |                     | Volver                                                                                      |           |
| L   | Año<br>Demanda       | Fecha<br>Ingreso | Tramix                                               | Exp<br>Judicial        | Autos Caratulados                                                                                                    | Oficios                                                     | Juzgado                            | Profesional                      | Fecha<br>Entrega Al<br>Profesional | Fecha<br>Entrego El<br>Profesional | Localidad          | Presentacion<br>Al Juzgado                                   | Datos De Oficios                                                               | Profesional<br>A Cargo | Circunscripcion       | Judicializacion | Tipo<br>Seguimiento | Observaciones                                                                               | l         |
| ٩   | 2021                 | 02/02/2021       | 2020036-<br>9210019/21                               | 281476/20              | Guardia Juan Ricardo S/<br>Comunica Situación de<br>su padre                                                                          | 15528546/21-                                                | Violencia                          | ADULTO<br>MAYOR                  | 02/02/2021                         | 05/02/2021                         | San Luis           | 08/02/2021<br>tramix                                         | intervencion y<br>seguimiento del<br>Sr. Guardia Jorge<br>de 90 años           |                        | 1º<br>Circunscripción | -               | MENSUAL             |                                                                                             | S N A Y A |
| ٩   | 2021                 | 12/02/2021       | 2120206/21                                           | 286527/20              | Rua Comunica Situación<br>mujer en conflicto con<br>la Maternidad                                                                     | 15636492/21                                                 | Niñez<br>Adolescencia y<br>Familia | Yanira Moyano                    | 12/02/2021                         | 26/03/2021                         | San Luis           | 01/03/2021 x<br>Tramix-<br>25/03/2021 X<br>MAIL11/08/21<br>t | Indagar en<br>Familia Extensa                                                  |                        | 10                    |                 | MENSUAL             |                                                                                             | SNAYA     |
| ٩   | 2021                 | 04/03/2021       | 3040113/21-<br>2231609/23-<br>3101813/23             | 280637/20              | DTe. Azcurra Diego<br>Miguel DNI Nº<br>33856959                                                                                       | 15842474/21-<br>20717546/22-<br>21391230/23-<br>21532849/2- | Niñez Y<br>Adolescencia            | AGUSTINA<br>CANIS                |                                    | 13/12/2022                         | Quienes            | 13/12/22 T-<br>24/2/23 t-<br>20/3/23 t-<br>31/3/23 t         | seguimiento<br>semanal                                                         |                        | 10                    |                 | MENSUAL             |                                                                                             | SNAYA     |
| ٩   | 2021                 | 09/02/2021       | 2090550/21-<br>2140480.                              | 275756/20              | HOSPITAL DE EL<br>TRAPICHE S/<br>COMUNICA SITUACION                                                                                   | 15646392/21-<br>18476657/22                                 | NIÑEZ Y<br>ADOLESCENCIA            | JOHANA<br>ROJO- JAVIER<br>CORREA | 09/01/2021                         | 02/08/2021                         | Estancia<br>Grande | 12/04/22 m-<br>14/06/22 t-<br>19/09/22 t-<br>13/7/23 M       | realice<br>seguimiento de la<br>Palma Perez                                    |                        | lo                    | -               | MENSUAL             | -                                                                                           | SNAYA     |
| ٩   | 2021                 | 09/03/2021       | 3080518/21-<br>1262714/22-<br>12070989/22<br>2020124 | 292865/21              | **AV. COMUNICO<br>SITUACION* EN<br>CUESTION LA<br>CIUDADANA:<br>MONTIVERO PEREZ<br>MARTA DNI<br>N*5.920.070                           | 15884335/21-<br>18373646-<br>18378347/22-<br>20973993/22    | VIOLENCIA                          | ADULTO<br>MAYOR                  | 09/03/2021                         | 16/03/2021                         | San Luis           | 16/03/2021 x<br>T- 07/05/2021<br>T- 28/01/22 t-<br>09/02/22  | tome<br>intervención por<br>la Sra. Montivero<br>Pérez Marta                   | -                      | 10                    | -               | MENSUAL             | -                                                                                           | SNAYA     |
| ٩   | 2021                 | 07/04/2021       | 4060291/21-<br>2230633/22-<br>6290881/22             | 292455/21-<br>17358/17 | COMUNICA<br>SITUACION. PEREIRA<br>MONSALVA JESSICA<br>AGUSTINA DNI N°<br>31.716.963 (EXP) C/<br>PEREIRA MONSALVA<br>CINTIA ALEXANDRA° | 16122286/21-<br>s/n-<br>19641343/22                         | NIÑEZ Y<br>ADOLESCENCIA            | LEONARDO<br>PEREYRA              | 07/04/2021                         | 09/04/2021                         | SAN LUIS           | 12/04/2021 x<br>Tramix-<br>10/05/2021<br>m- 16/06/22 t       | seguimiento<br>semanal del niño<br>PEREVRA<br>MONSALVA<br>FABRIZZIO<br>JOAQUIN |                        | 1º                    |                 | MENSUAL             |                                                                                             | S N A Y A |
| q   | 2021                 | 22/03/2021       | 3190793/21-                                          | 290575/1               | OFICIO<br>RELACIONADO_JDO DE<br>VIOLENCIA_C.A.N.A.F.<br>COMUNICA SITUACION                                                            | 15986621/21-                                                | VIOLENCIA                          | MELISA                           | 22/03/2021                         | 29/03/2021                         | San luis           | 29/03/2021 x<br>Tramix -                                     | proceda a<br>entrevistar al Sr.<br>FIDEL GIMENF7                               |                        | 10                    |                 | MENSUAL             | La Sra.<br>Gimenez<br>nuevamente<br>mostró actitud<br>agresiva,<br>violenta y de<br>extrema | S N       |

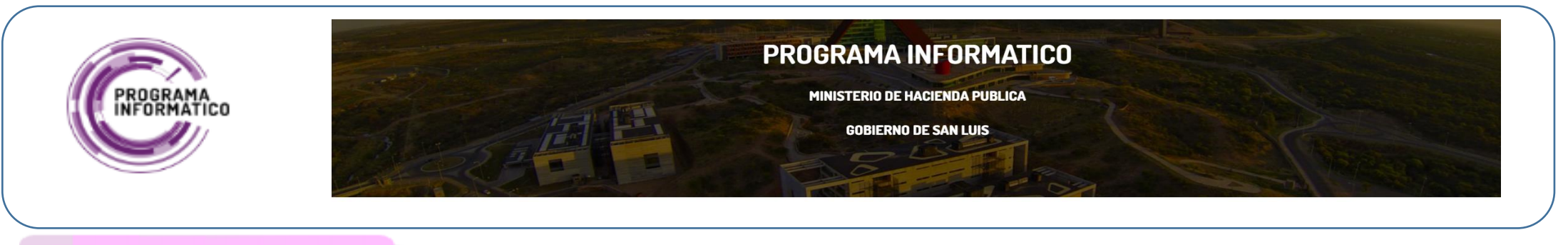

#### Nomencladores

Toda la información que se asocia a un formulario, siempre antes de asociarla, debe estar cargada en su Nomenclador, ya sea, integrates de Familia Biológica o Referentes Afectivos, y asi para todos los formularios, y cada información que se asocie. Como vemos abajo:

| Promoción y Protección de Derechos de Niños, Niñas, Adolescentes y Familia | Pron | noción y Protección de Derechos de Niños, Niñas, Ado | olescentes y Famil | ia   |                                                       |                   | Salir                                                                                                    |
|----------------------------------------------------------------------------|------|------------------------------------------------------|--------------------|------|-------------------------------------------------------|-------------------|----------------------------------------------------------------------------------------------------|
|                                                                            | Q    | ✓ Go Actors ✓                                        | -                  |      | FAMILIA BIOLOGICA                                     |                   | Nuevo Volver                                                                                                    |
|                                                                            |      | Apellido Nombres                                     | Dni                | Edad | Domicilio                                             | Telefono contacto | Fecha nacimiento                                                                                                    |
|                                                                            | 1    | RODRÍGUEZ AMBAR ZOE ELIZABET                         | 57318966           | 2    |                                                       | -                 | 28/12/2018                                                                                                    |
|                                                                            | 1    | GARCÍA BARROSO JAQUELINE SOLEDAD                     | 41773697           | 21   |                                                       | -                 |                                                                                                    |
|                                                                            | 1    | MIRANDA ÁNGEL DYLAN                                  | 49346645           | 11   | BARRIO SERRANÍAS PUNTANAS MZA 100 CASA 10             |                   | 14/05/2009                                                                                                    |
|                                                                            | 1    | POBLET LEONARDO FABIO                                | 56989086           | 4    | CALLE 25 DE MAYO Y PASAJE MENDOZA N° 1847             | 2664861145        |                                                                                                    |
|                                                                            | 1    | LUCERO THIARA                                        | 53179972           | 7    | B* 500 VIV. SUR MAZNA 109 CASA15                      | 2664202083        |                                                                                                    |
|                                                                            | 1    | GUARDIA SANTINO JOAQUIN                              | 53178522           | 8    | Barrio La República, manzana 58, casa 11              | -                 | 28/09/2013                                                                                                    |
|                                                                            | 1    | CARMONA MARTINA JAZMIN                               | 48102407           |      | BARRIO LAS LOMADAS, CALLE ALTO BELLA VISTA 132        | 2645401926        | · · · · · · · · · · · · · · · · · · ·                                                                                                    |
|                                                                            | 1    | Valenzuela Joel Ian                                  | 55415615           | 4    | B" Juan de Dios Garro Mzna Ñ Casa 23                  | 2664868378        | 06/09/2016                                                                                                    |
|                                                                            | 1    | RODRÍGUEZ TIANO DAMIAN                               | 55154407           | 4    | -                                                     | -                 | 18/07/2016                                                                                                    |
|                                                                            | 1    | MORTALONI GUTIERREZ RENZO                            | 48472039           | 14   | Barrio San Martin, calle Brasil 1008                  | 2612187684        | 28/02/2007                                                                                                    |
|                                                                            | 1    | ZAPATA MARIANO SEBASTIÁN                             | 45382103           | 18   | BARRIO SERRANÍAS PUNTANAS MZA 100 CASA 10             | -                 |                                                                                                    |
|                                                                            | 1    | ZAPATA INGRID GUADALUPE                              | 48527600           | 12   | BARRIO SERRANÍAS PUNTANAS MZA 100 CASA 10             | -                 | 17/05/2008                                                                                                    |
|                                                                            | 1    | ZAPATA SANTIAGO EZEQUIEL                             | 47902595           | 15   | BARRIO SERRANÍAS PUNTANAS MZA 100 CASA 10             |                   | 06/04/2005                                                                                                    |
|                                                                            | 1    | JOLIVOT THIAN CATRIEL                                | 54163134           | 5    | BARRIO SERRANÍAS PUNTANAS MZA 48 CASA 15              | -                 | 22/05/2015                                                                                                    |
|                                                                            | 1    | JOLIVOT UMMA SAMIRA                                  | 56991082           | 2    | BARRIO SERRANÍAS PUNTANAS MZA 48 CASA 15              | -                 | 24/08/2018                                                                                                    |
|                                                                            | 1    | GOMEZ ADRIANO BENJAMÍN EZEQUIEL                      | 49052459           | 11   | ·                                                     |                   | 12/02/0009                                                                                                    |
|                                                                            | 1    | Muñoz Guadalupe                                      |                    | 10   | Barrio Municipal 200 Viviendas sur, manzana D, casa 9 | -                 |                                                                                                    |
|                                                                            | 1    | Barzola Carlos Alberto                               | 51467189           | 14   | Barrio Néstor Kirchner, manzana 235, casa 12          | -                 | •                                                                                                    |
|                                                                            | 1    | Muñoz Alan Tomás                                     | 46485523           | 14   | Barrio Municipal 200 viviendas sur, manzana D, casa 9 |                   | 1. State 1. State 1. |
|                                                                            | 1    | BARZOLA CRISTIAN                                     | 51467190           | 13   | Barrio Néstor Kirchner, manzana 235, casa 12          | -                 | •                                                                                                    |
|                                                                            | 1    | RODRÍGUEZ NAHIARA BELÉN                              | 53999951           | 6    |                                                       | -                 | 15/08/2014                                                                                                    |
|                                                                            | 1    | Paez Campostrini Sofia Belén                         | 52033857           | 9    | B* Serranias Puntanas Mzna 124 C 19                   | 2664615598        | · ·                                                                                                    |
| release 10 Set Spreen Reader Hote On                                       | 1    | Campostrini Mateo Germán                             | 53592893           | 7    | B* Serrabias Puntanas Mzna 124 C 19                   | 2664615598        | •                                                                                                    |
|                                                                            | /    | GARCÍA RARROSO TOMAS ALEYANDER                       | 45382437           | 16   | RARRIO EL UNICE M7NA 30 CASA 02                       |                   |                                                                                                    |

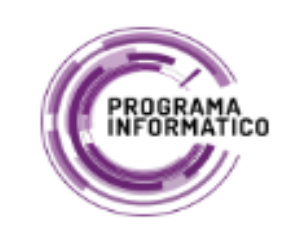

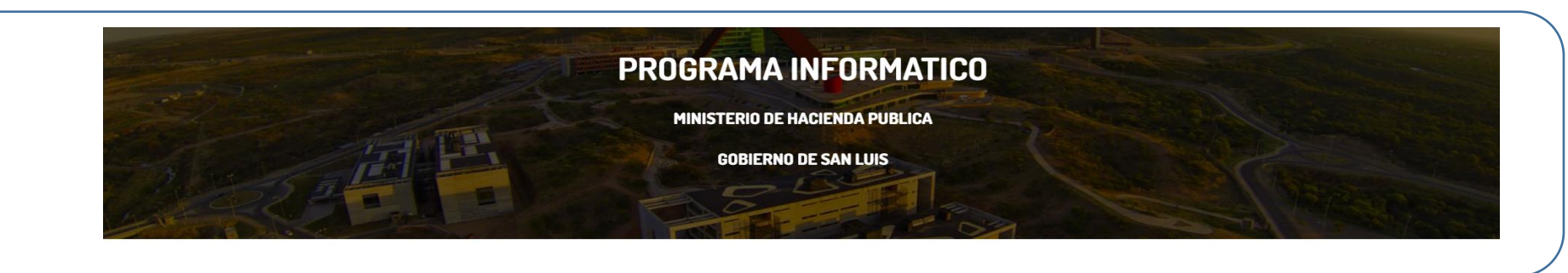

## Indicadores

Indicadores sobre la información cargada en el Sistema de Protección, Promoción y Protección de Derechos de Niños, Niñas, Adolescentes y Familia, de Legajos de NNyA, tipos de intervenciones, en un periodo dado según variables de caracterización.

| Promoción y Protección de Derecl | chos de Niños, Niñas, Adolescentes y Familia                                                                   | Salir  |
|----------------------------------|----------------------------------------------------------------------------------------------------|--------|
| INDICADORES                      |                                                                                                    |        |
|                                  |                                                                                                    | Volver |
|                                  | INDICADORES                                                                                                    |        |
|                                  | Fecha desde 01/01/2023 🛱 Fecha Hasta 26/10/2023 🛱                                                              |        |
|                                  | indicador IP1 (Cantidad de NNyA con intervenciones en el SPPD(en el programa) en un período (o entre fechas))  |        |
|                                  | indicador IP2.1(Cantidad de NNyA con intervenciones del SPPD en un período según disponibilidad de DNI )       |        |
|                                  | indicador IP2.2(Cantidad de NNyA con intervenciones del SPPD en un período según nacionalidad )                |        |
|                                  | indicador IP2.3(Cantidad de NNyA con intervenciones del SPPD en un período según situación de salud )          |        |
|                                  | indicador IP2.4 (Cantidad de NNyA con intervenciones del SPPD en un período según nivel educativo )            |        |
|                                  | indicador IP3 (Cantidad de NNyA con intervenciones del SPPD en un período según tipo de medida (MPI, MPE,MPJ)) |        |
|                                  | indicador IP4(Cantidad de medidas creadas en el período según tipo de medida )                                 |        |
|                                  | indicador IP 5(Cantidad de medidas creadas en el período según tipo de medida )                                |        |
|                                  | indicador IP7(Cantidad de NNyA con medidas creadas en el período según tipo de medida )                        |        |
|                                  | indicador IP8 (Cantidad de NNyA con MP) creadas en el periodo según tipo de dispositivo )                      |        |
|                                  | indicador ir 10 (cantidad de Maké con MPI creadar en un período según motivo de intervención )                 |        |
|                                  | indicador IP12 (Cantidad de medidas MPE creadas en un período secún motivo de intervención )                   |        |
|                                  | indicador IP13 (Cantidad de NNyA con MPE creadas en un período según motivo de intervención )                  |        |
|                                  | indicador IP14(Cantidad de medidas MPE creadas en un período según tipo de alojamiento )                       |        |
|                                  | indicador IP15(Cantidad de NNyA con medidas MPE creadas en un período según tipo de alojamiento )              |        |
|                                  | indicador IP16 ···(Cantidad de medidas MPE cesadas en un período según duración de la medida )                 |        |
|                                  | indicador IP17 (Cantidad de NNyA con MPE cesadas en un período según duración de la medida )                   |        |
|                                  | indicador IP18(Cantidad de medidas MPE cesadas en un período según motivo de cierre )                          |        |

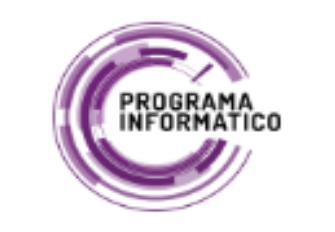

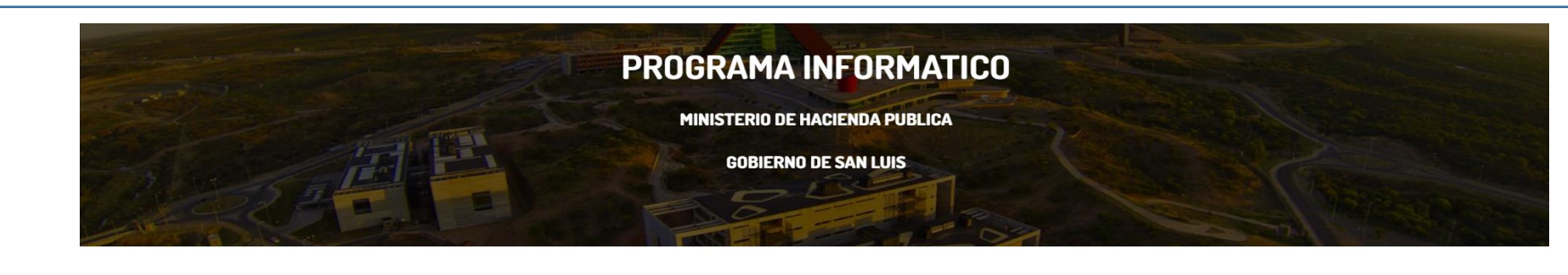

# Indicadores

| Promoción y F  | omoción y Protección de Derechos de Niños, Niñas, Adolescentes y Familia |             |                |                       |                        |                                           |                             |                               |                                 |  |  |  |  |  |
|----------------|--------------------------------------------------------------------------|-------------|----------------|-----------------------|------------------------|-------------------------------------------|-----------------------------|-------------------------------|---------------------------------|--|--|--|--|--|
|                |                                                                          |             |                |                       |                        |                                           |                             |                               | Volver                          |  |  |  |  |  |
|                |                                                                          |             |                | IP1.1. Car            | ntidad de NNyA con int | tervenciones en el SPPD e                 | n un período total          |                               |                                 |  |  |  |  |  |
| Actions ~      |                                                                          |             |                |                       |                        |                                           |                             |                               |                                 |  |  |  |  |  |
|                | Indicador                                                                |             | Periodo        |                       | Provincia              | Circuito                                  |                             | Total nnya con intervenciones |                                 |  |  |  |  |  |
|                | IP1.1.                                                                   |             | 2023           |                       | SL                     | 1                                         |                             | 1082                          |                                 |  |  |  |  |  |
|                |                                                                          |             | _              | _                     | _                      |                                           |                             |                               | 1-1                             |  |  |  |  |  |
|                |                                                                          |             |                | IP1.2. Cantida        | d de NNyA con interve  | enciones en el SPPD en un                 | período según género        |                               |                                 |  |  |  |  |  |
| Actions ~      |                                                                          |             |                |                       |                        |                                           |                             |                               |                                 |  |  |  |  |  |
| Indicador      | Periodo                                                                  | Provincia   | Circuito       | Total masculinos;     | Total femeninos;       | Total trans femeninos;                    | Total trans masculinos;     | Total otro genero;            | Total sin informar genero;      |  |  |  |  |  |
| IP1.2.         | 2023                                                                     | SL          | 1              | 566                   | 5 578                  | 0                                         |                             | 1 0                           | 7                               |  |  |  |  |  |
|                |                                                                          |             |                |                       |                        |                                           |                             |                               | 1 - 1                           |  |  |  |  |  |
|                |                                                                          |             |                |                       |                        |                                           |                             |                               |                                 |  |  |  |  |  |
| IP1.3. Cantida | ad de NNyA                                                               | con intervo | enciones en el | SPPD en un período    | según grupos de edad   | (E1), Período1: se calcula l<br>periodo)  | a edad en relación con el   | 31 de diciembre de 2020       | ( hasta el ultimo dia hábil del |  |  |  |  |  |
| Actions ~      |                                                                          |             |                |                       |                        |                                           |                             |                               |                                 |  |  |  |  |  |
| 达 Download     | Periodo                                                                  | Provincia   | Circuito       | Total rango edad 0 5; | Total rango edad 6 12; | Total rango edad 13 15;                   | Total rango edad 16 17;     | Total rango edad 18 mas;      | Total sin informar fecha nac;   |  |  |  |  |  |
| IP1.3.         | PERIODO1                                                                 | SL          | 1              | 172                   | 351                    | 185                                       | 88                          | 86                            | 228                             |  |  |  |  |  |
|                |                                                                          | _           |                |                       |                        |                                           |                             |                               | 1 - 1                           |  |  |  |  |  |
| IP1.3. Ca      | ntidad de NI                                                             | NyA con in  | tervenciones e | n el SPPD en un perío | odo según grupos de e  | dad (E1), Período 2: se cal<br>indicador) | cula la edad en relación co | on el 31 de mayo de 2021      | (es la fecha donde tiro el      |  |  |  |  |  |
| Actions ~      |                                                                          |             |                |                       |                        |                                           |                             |                               |                                 |  |  |  |  |  |
| Indicador      | Periodo                                                                  | Provincia   | Circuito       | Total rango edad 0 5; | Total rango edad 6 12; | Total rango edad 13 15;                   | Total rango edad 16 17;     | Total rango edad 18 mas;      | Total sin informar fecha nac;   |  |  |  |  |  |

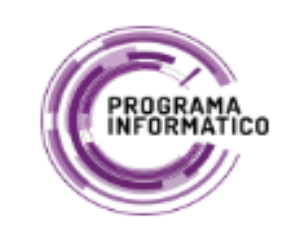

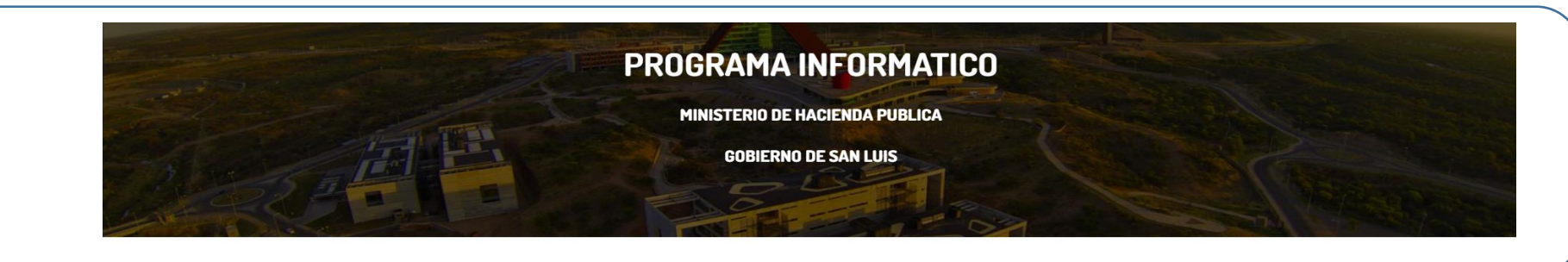

# Estadisticos

| <br>uuu f             |                                                                                                    |                                                                              |                                          |         |        |
|-----------------------|----------------------------------------------------------------------------------------------------|------------------------------------------------------------------------------|------------------------------------------|---------|--------|
| Promoción y Proteccio | ón de Derechos de Niños, Niñas, Ad                                                                                                    | dolescentes y Familia                                                        |                                          |         | Salir  |
| REPORTE               |                                                                                                    |                                                                              |                                          |         |        |
|                       |                                                                                                    |                                                                              |                                          |         | Volver |
| ≔  ∀ ~  ∀ ~           | - +                                                                                                    | □   1 de 1   ○   □                                                           |                                          | Q   🛱 🖶 |        |
|                       | MINISTERIO<br>DE DESAMOLLO<br>SOON<br>ESTADISTICOS                                                                                                    | BIERNO DE SAN LUIS NOS UNE<br>IN LUIS<br>IRIEZ, ADOLESCENCIA Y FAMILIA- AREA | : 26/10/2023<br>Page 1 of 1<br>vSAN LUIS |         |        |
|                       | CANT. NIÑOS 182<br>CANT. NIÑAS 182<br>CANT.ADOLECENTES 0<br>CANT_PERSONAS_DISCAPACITADA (<br>CANT_PERSONAS_SALUD_MENTAL (<br>CANT_PERSONAS_ADULTO_MAYOR<br>CANT_PERS_FAMILIA_SOLIDARIA | )<br>)<br>0<br>379                                                           |                                          |         |        |

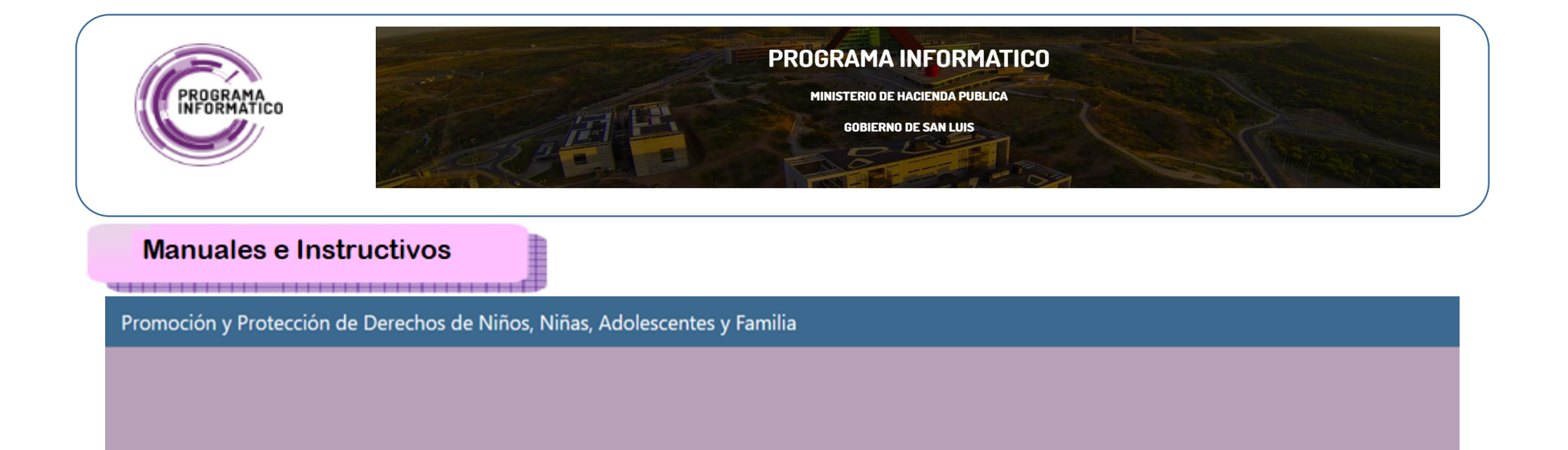

Manual Usuario y Administrador Instructivo Incidentes

Vídeo Instructivo Usuario

Vídeo Instructivo Administrador

or Volver